버전: StreamDocs-5.12.4.0

# 1. 개요

### 1.1 문서의 목적

이 문서는 (주)이파피루스의 StreamDocs를 사용하여 사용자가 애플리케이션을 손쉽게 사용하는 방법을 기술합니다.

## 1.2 독자

이 문서는 (주)이파피루스의 StreamDocs를 사용하여 문서를 웹 브라우저에서 열람할 사용자 모두를 대상으로 합니다.

## 1.3 화면 구성

페이지는 웰컴과 뷰어로 구성되어 있습니다. 설정에 따라 뷰어 화면만 보일 수도 있습니다.

# 2. 웰컴 페이지

웰컴 페이지는 설치 시 가장 처음 보이는 화면입니다. 이 페이지에서 문서열람을 간편하게 할 수 있습니다. (설치 설정에 따라 웰컴 페이지가 보이지 않을 수 있습니다.)

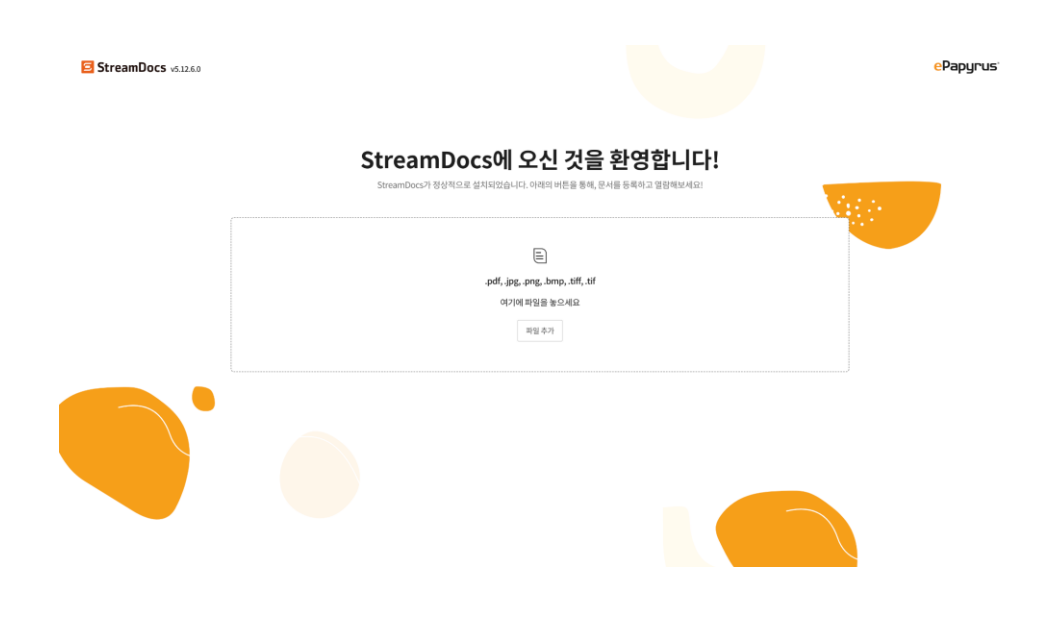

[그림 1-1] 웰컴 페이지

### 2.1 파일 추가

파일을 추가하기 위해서는 웰컴 화면의 '파일 추가' 클릭하여 추가하거나, 점선 칸 안에 열람하고 싶은 파일을 드래그 앤 드롭할 수 있습니다. pdf, jpg, png, bmp, tiff, tif 파일 형식을 지원합니다.

## 2.2 문서 열람

#### 

[그림 1-2] StreamDocs 웰컴 페이지 파일 추가 화면

파일을 추가하면 [그림 1-2]와 같이 '문서 열람' 을 클릭하여 뷰어 페이지에서 문서를 열람할 수 있습니다.

문서를 잘못 열람하였다면, 쓰레기통 모양의 아이콘을 클릭하여 개별 문서를 제거할 수 있습니다.

모든 문서를 제거하고 싶을 경우에는 상단의 '초기화'를 클릭할 수 있습니다.

## 2.3 결합 문서 열람

결합 문서 열람이란 열람하고자 하는 문서들을 한 개의 파일처럼 열람하는 방식입니다.

[그림 1-2]에서 '파일 더 추가'를 클릭하여 문서를 추가할 수 있습니다. 이와 같이 2개 이상의 문서를 한 번에 열람할 경우에는 '결합 문서 열람' 을 클릭하여 문서를 열람합니다.

결합 문서 열람 시 뷰어 페이지의 설명은 <u>[3.4 뷰어 페이지 (결합 문서 열람)]</u> 에서 확인 가능합니다.

# 3. 뷰어 페이지 (문서 열람)

뷰어 페이지는 다음과 같이 구성되어 있습니다.

- 메인 화면
- 메인 툴바
- 하단 네비게이터

## 3.1 메인 화면

'문서 열람' 시와 '결합 문서 열람' 시 화면에 차이가 있으므로, 이번 단락에서는 '문서 열람' 시의 뷰어 페이지 화면과 그 기능을 설명합니다.

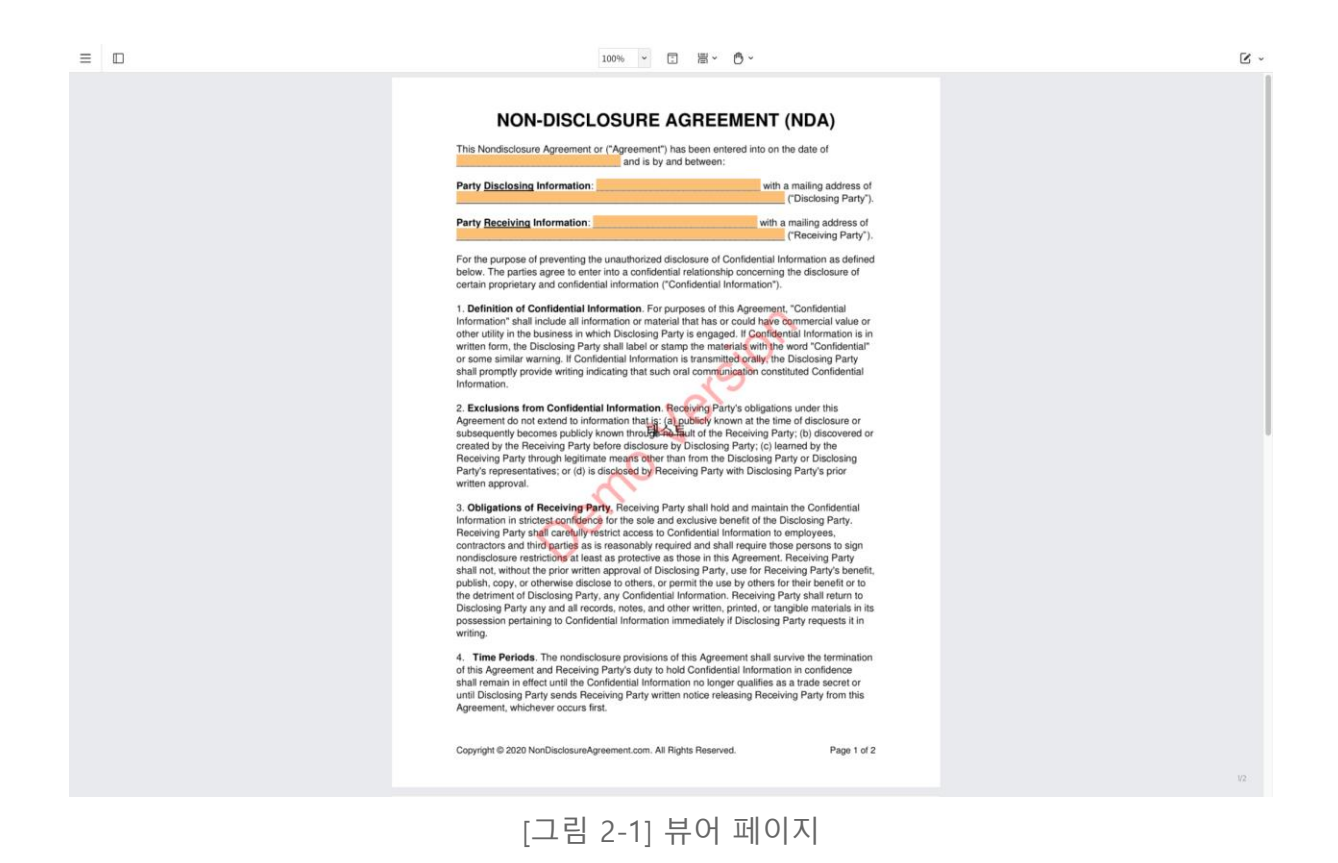

Streamdocs 애플리케이션에서 문서 열람 시 [그림 2-1]과 같은 화면 UI를 확인 할 수 있습니다. UI 구성 설정에 따라 [그림 2-1]과는 다르게 보일 수 있습니다.

## 3.2 메인 툴바

StreamDocs의 상단 메인 툴바입니다.

| ≡ | 100% | ~ | Ĵ | ∎ × | ტ ∽ | • |
|---|------|---|---|-----|-----|---|
|   |      |   |   |     |     |   |

[그림 3-1] 메인 툴바

왼쪽부터 순서대로 메뉴, 패널, 배율, 페이지 맞춤, 페이지 보기와 회전, 드래그 모드, 주석과 폼 기능입니다. UI 구성 설정에 따라 [그림 3-1]과는 다르게 보일 수 있습니다.

3.2.1 메뉴

메인 툴바 내 메뉴 입니다.

[그림 3-2] 메인 툴바 - 메뉴

 $\equiv$ 

[그림 3-2]의 모양의 버튼을 클릭하면 하위 메뉴가 활성화 됩니다. 저장, 문서 다운로드, 문서 정보, 인쇄 등 파일과 관련된 기능과 슬라이드쇼, eBook 보기 시작, 환경 설정 등 메인 화면 설정과 관련된 기능을 이용할 수 있습니다.

| 저장     |          |  |
|--------|----------|--|
| 문서다    | 운로드      |  |
| 문서정    | 보        |  |
| 인쇄     |          |  |
| 슬라이드   | 三쇼       |  |
| eBook  | 보기 시작    |  |
| 환경 설   | 정        |  |
| Stream | nDocs 정보 |  |
|        |          |  |

[그림 3-3] 메인 툴바 - 메뉴

3.2.1.1 저장

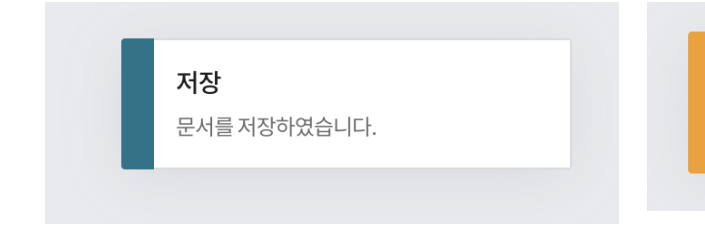

**저장** 변경사항이 없습니다

[그림 3-4] 저장 알림- 성공

[그림 3-5] 저장 알림 - 경고

변경 사항을 저장하면 메인 화면 오른쪽 위에 [그림 3-3]과 같이 성공적으로 저장했음을 알려주는 알림창이 활성화 됩니다.

변경 사항이 없을 경우, [그림 3-4]와 같이 알림창이 상단에 뜨면서 저장하지 않습니다. 이 외에도 저장 과정에서 발생한 오류를 확인할 수 있습니다.

3.2.1.2 문서 다운로드

문서 다운로드를 클릭하면 문서를 다운로드받을 수 있습니다.

3.2.1.3 문서 정보

일반 탭에서는 현재 사용자가 열람한 문서에 대한 파일명, 제목, 작성자 등의 정보를 확인 할 수 있습니다.

보안 탭에서 확인할 수 있는 보안 속성에 따라 일부 기능이 제한될 수 있습니다.

3.2.1.4 인쇄

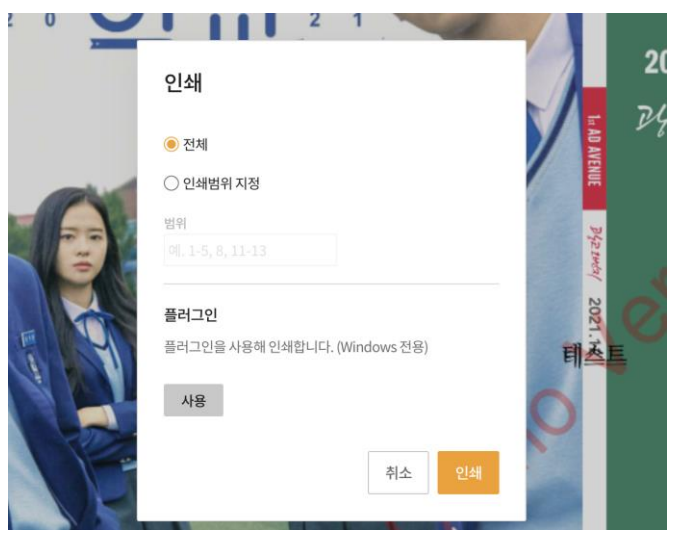

[그림 3-5] 메인 툴바 - 인쇄

인쇄를 클릭하면 문서를 인쇄할 수 있습니다.

인쇄 방식은 브라우저 인쇄와 플러그인 인쇄가 있습니다.

| 기능      | 설명                                                                                                    |
|---------|----------------------------------------------------------------------------------------------------|
| 브라우저 인쇄 | 브라우저의 인쇄를 사용합니다.<br>범위를 전체와 인쇄범위 지정 중 하나로 선택할 수 있습니다.                                                                                                    |
| 플러그인 인쇄 | Windows 전용으로, 플러그인을 설치하여 대량의 페이지<br>인쇄를 진행합니다.<br>플러그인 설치가 필요합니다. [그림 3-5]의 사용 버튼을<br>누르면 다운로드 가능한 창이 표시됩니다.<br>설치가 완료되었다면 인쇄 > 사용을 다시 클릭하여 플러그인<br>인쇄 기능을 이용할 수 있습니다. |

인쇄는 키보드 단축키로도 빠르게 사용할 수 있습니다.

| 단축키 | 설명 |
|-----|----|
|-----|----|

Ctrl(Cmd) 키 + F 키

[그림 3-5]의 인쇄 창을 활성화 합니다.

3.2.1.5 슬라이드 쇼

슬라이드 쇼는 문서를 슬라이드 쇼 방식으로 볼 수 있습니다.

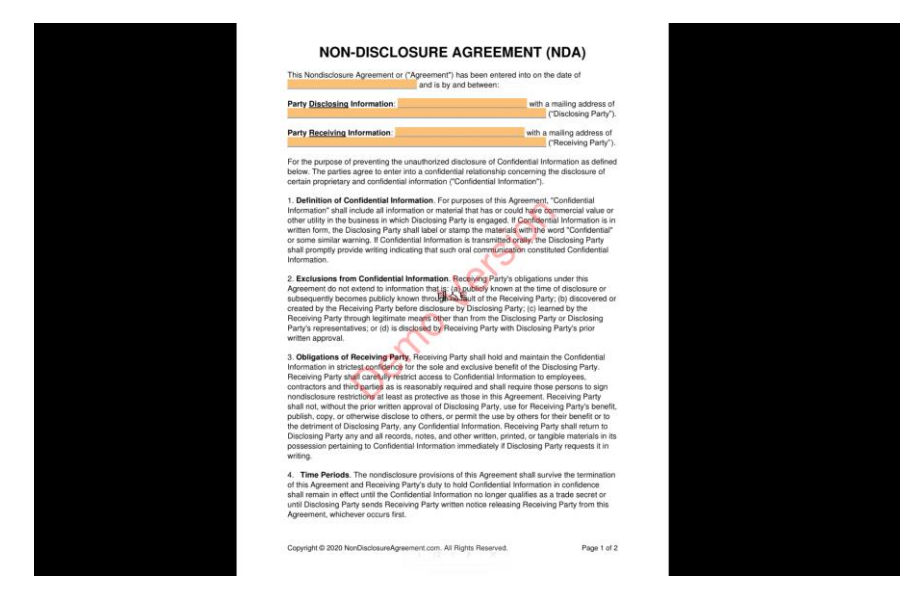

[그림 3-5] 메인 툴바 - 슬라이드쇼

슬라이드 쇼 활성화 시 전체화면으로 전환됩니다.

페이지 이동과 동작은 키보드, 마우스, 또는 하단의 네비게이터를 이용하여 조작할 수 있습니다.

자세한 작동 방식은 하단의 [표 1-1]과 [그림 3-6]을 참고하시면 됩니다.

| 입력                                           | 동작         |
|----------------------------------------------|------------|
| 키보드 > 왼 방향키, 위 방향키,<br>PageUp 키, Backspace 키 | 이전 페이지로 이동 |
| 마우스 > 화면 클릭                                  | 다음 페이지로 이동 |
| 키보드 > 오른 방향키, 아래 방향키,<br>PageDown 키, Space 키 | 다음 페이지로 이동 |

| 키보드 > Home 키   | 첫 페이지로 이동   |
|----------------|-------------|
| 키보드 > End 키    | 마지막 페이지로 이동 |
| 키보드 > . 키, B 키 | 검은 화면으로 전환  |
| 키보드 > , 키, W 키 | 흰 화면으로 전환   |
| 키보드 > ESC 키    | 슬라이드 쇼 종료   |

[표 1-1] 메인 툴바 - 슬라이드쇼 - 마우스 키보드 동작

eAgree /2 < >  $\times$ 1

[그림 3-6] 메인 툴바 - 슬라이드쇼 - 하단의 네비게이터

[그림 3-6]의 네비게이터는 하단에 마우스를 가까이 하거나 화면 클릭, 터치 시에 등장합니다.

각 UI는 현재 페이지, 페이지 이동, 슬라이드쇼 종료를 의미합니다.

| 기능                | 설명                                                                             |
|-------------------|--------------------------------------------------------------------------------|
| 현재 페이지와 전체<br>페이지 | 현재 페이지와 전체 페이지 수를 표시합니다.                                                       |
| 이전, 다음 페이지로<br>이동 | 왼쪽 버튼을 클릭 시 현재 페이지의 이전 페이지로<br>이동합니다.<br>오른쪽 버튼 클릭 시 현재 페이지의 다음 페이지로<br>이동합니다. |
| 슬라이드 쇼 종료         | 슬라이드 쇼를 종료합니다.                                                                 |

#### 3.2.1.6 eBook 보기 시작

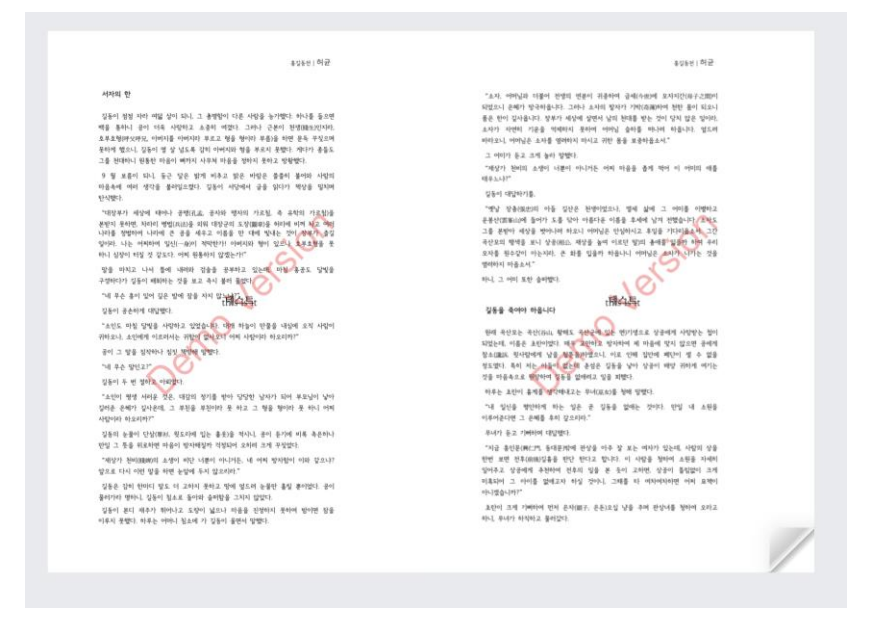

[그림 3-7] 메인 툴바 - eBook 보기

eBook 보기 시작을 클릭하면 [그림 3-7]과 같이 전자북 형태로 보실 수 있습니다. 페이지의 모서리에 마우스를 올려 클릭 또는 드래그하거나, 방향키 사용, 마우스 휠 사용으로 페이지를 이동할 수 있습니다.

|                    | Г                   |
|--------------------|---------------------|
| 기능                 | 설명                  |
| 페이지 모서리 클릭,<br>드래그 | 페이지가 넘겨집니다.         |
| 키보드 > 방향키 사용       | 방향키에 맞춰 페이지를 이동합니다. |
| 마우스 휠 사용           | 페이지를 이동합니다.         |

eBook 보기 종료는 [그림 3-7]과 같이 메뉴 아이콘을 클릭하면 확인 할 수 있습니다.

| Ξ      |          |  |
|--------|----------|--|
| 저장     |          |  |
| 문서 다   | 운로드      |  |
| 문서 정.  | 보        |  |
| 인쇄     |          |  |
| 슬라이면   | 三쇼       |  |
| eBook  | 보기종료     |  |
| 환경설    | 정        |  |
| Stream | nDocs 정보 |  |
|        |          |  |

[그림 3-8] 메인 툴바 - eBook 보기 종료

3.2.1.7 환경 설정

환경 설정을 클릭하면 일반, 주석, 화면의 기본 설정이 가능합니다.

일반적으로 설정을 변경하면 자동으로 적용되나, 일부 설정은 새로고침 시 메인 화면에 적용됩니다.

새로고침 이전에, 메인 화면에서 저장하지 않으면 변경 사항이 삭제되오니 새로고침 전에는 저장 하기를 권장드립니다.

[그림 3-9]는 일반 설정 화면입니다.

| 서자의 한                    | 환경 설정                  | ×      |  |
|--------------------------|------------------------|--------|--|
| 길동이 점                    |                        |        |  |
| 백을 통하<br>호부호영(<br>문하게 했으 | 일반 주석                  | 화면     |  |
| 그를 천대하                   | 기본 확대수준                |        |  |
| 9 월 보-                   |                        |        |  |
| 마음속에 《<br>탄식했다.          | ○ 읽기모드 ○ 너비 ○ 높이 ● 페이지 | ○ 100% |  |
| "대장부가                    | 링크 활성화                 |        |  |
| 본받지 못히<br>나라를 정택         |                        |        |  |
| 일이라. 나                   | ● 사용 ○ 사용 안 암          |        |  |
| 하니 심장이                   |                        |        |  |
| 말을 마치<br>그것하다가           | 언어                     |        |  |
| *'에 무슨                   | 🦲 한국어  Cnglish  日本語    |        |  |
| 길동이 공                    |                        |        |  |
| "소인도 『                   | 폼 영역 강조                |        |  |
| 귀하오나, :                  | 🛃 채우기, 외곽선 강조          |        |  |
| 공이 그 및                   | 가ㅈ새 피스피드새              |        |  |
| "네 무슨                    |                        |        |  |
| 길동이 두                    |                        |        |  |
| "소인이 ·                   |                        |        |  |
| 실디난 근·<br>사람이라 하         |                        |        |  |
| 김동의 눈                    |                        |        |  |
| 만일 그 뜻                   |                        |        |  |
| "재상가 :                   |                        |        |  |
| 앞으로 다시                   |                        |        |  |
| 길동은 감                    |                        | 닫기     |  |
| 울러가라 및 기도이 보             |                        | _      |  |
| 251 2                    |                        |        |  |

[그림 3-9] 메인 툴바 - 환경설정 -일반

| 메뉴       | 설명                                                        |
|----------|-----------------------------------------------------------|
| 기본 확대 수준 | 최초 문서 로드 시, 페이지 맞춤에 대한 설정입니다.                             |
| 링크 활성화   | 문서 내 링크 주석 활성화 여부에 대한 설정입니다.<br>비활성화 시 링크 주석이 클릭 불가능해집니다. |
| 언어       | 기본 언어 설정입니다.                                              |
| 폼 영역 강조  | 문서에 폼 영역이 존재할 경우, 강조 여부 및 색상에 관한<br>설정입니다.                |

[그림 3-10]은 주석 설정 화면입니다.

| 들어가 진정으로 가지?                                           | 121ad (19120e) |    |    |  |
|--------------------------------------------------------|----------------|----|----|--|
| 이때 춘섬의 나이는<br>않고 다른 사람에거<br>첩으로 삼았다. 춘섬                | 환경 설정          |    | ×  |  |
| 비범해 과연 영웅호<br>부이에게서 나지 무희                              | 일반             | 주석 | 화면 |  |
| T Common 8 - 1 X 1                                     | 작성자 🔞          |    |    |  |
|                                                        | 작성자 이름 입력      |    |    |  |
|                                                        | 팝업 보기          |    |    |  |
|                                                        | 문자 크기          |    |    |  |
|                                                        | -0             |    | 14 |  |
|                                                        | 주석 이어쓰기 🛞      |    |    |  |
| 서자의 한                                                  | ◉ 사용 ○ 사용안함    |    |    |  |
| 길동이 점점 자라 '                                            | 교정 색상          |    |    |  |
| 백을 통하니 공이                                              | 표시영역 완료영역      |    |    |  |
| 호부호형(呼父呼兄, '<br>모하게 해이나 기도                             |                |    |    |  |
| 그를 천대하니 원통학                                            |                |    |    |  |
| 9 월 보름이 되니                                             |                |    |    |  |
| 마음속에 여러 생각<br>탄식했다.                                    |                |    |    |  |
| "대장부가 세상에<br>본받지 못하면, 차라<br>나라를 정벌하여 나<br>이리라 나는 어쩌하~~ |                |    | 닫기 |  |

[그림 3-10] 메인 툴바 - 환경설정 - 주석

| 메뉴      | 설명                                                                                                    |
|---------|----------------------------------------------------------------------------------------------------|
| 작성자     | 주석의 기본 작성자 이름을 설정합니다.<br>주석을 작성한 후 필요한 경우 작성자를 편집할 수<br>있습니다.                                                       |
| 팝업 보기   | 팝업 텍스트의 크기에 대한 설정입니다.                                                                                               |
| 주석 이어쓰기 | 주석 작성 완료 시, 해당 주석 버튼을 다시 누르지 않고도<br>해당 주석을 작성할지에 대한 설정입니다.<br>해당 설정을 활성화하면 주석 작성 후 ESC 키를 누르면<br>직전 드래그 모드로 전환 됩니다. |
| 교정 색상   | 교정 시 표시될 색상에 관한 설정입니다.                                                                                              |

[그림 3-11]은 화면 설정 화면입니다.

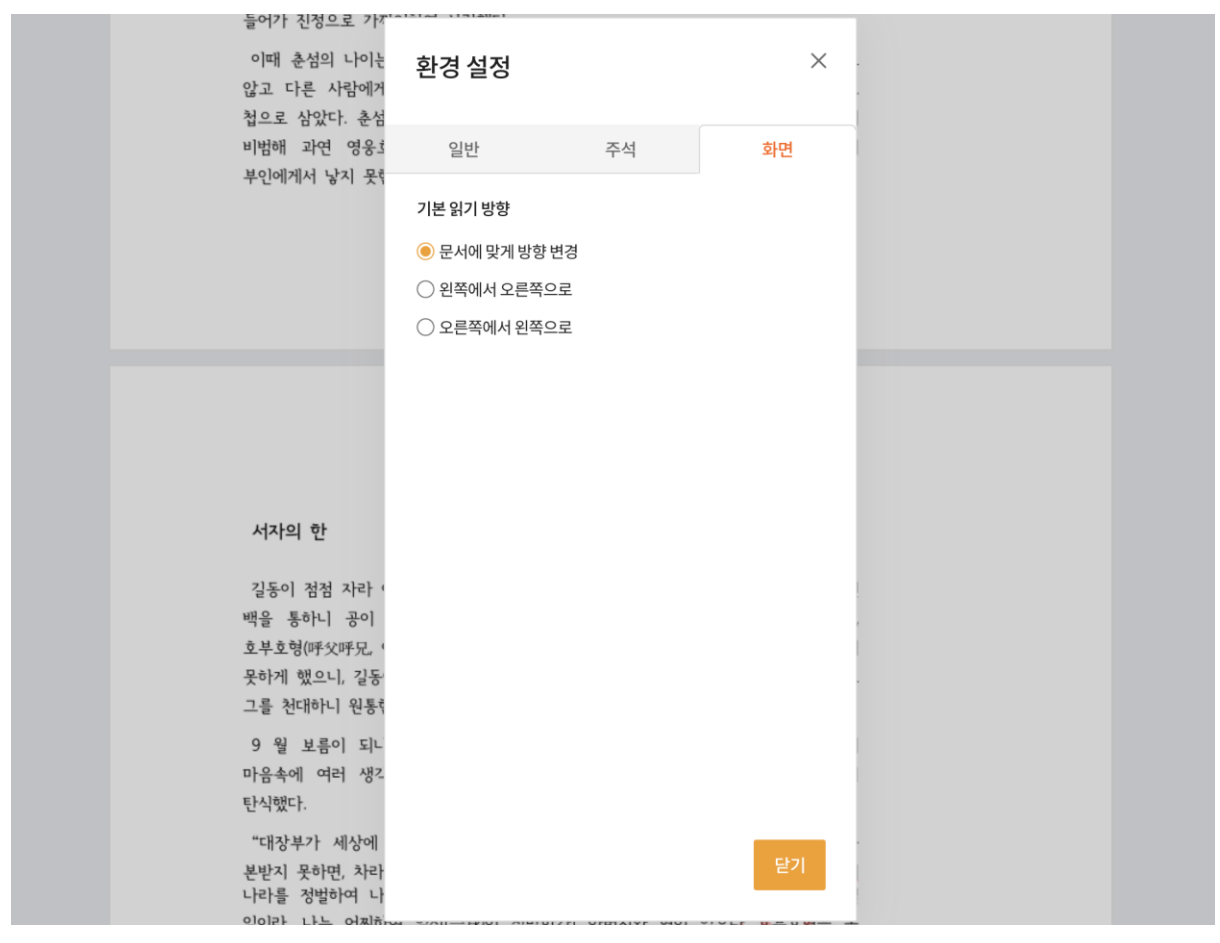

[그림 3-11] 메인 툴바 - 환경설정 - 화면

| 메뉴           | 설명                                                                                                    |
|--------------|----------------------------------------------------------------------------------------------------|
| 기본 읽기 방향     | 문서에 맞게 방향 변경, 왼쪽에서 오른쪽으로, 오른쪽에서 왼쪽으로<br>총 3가지의 기본 읽기 방향에 대한 설정입니다.                                                                                                    |
| 클라이언트<br>렌더링 | 사용자 PC의 자원을 이용하여 페이지를 렌더링하는 옵션에 대한<br>설정입니다.<br>[관리자 페이지] > UI/기능 설정 페이지에서 활성화, 비활성화 할 수<br>있습니다.<br>하이브리드 모드는 클라이언트 렌더링이 준비될 때까지 서버를 통해<br>렌더링합니다.<br>HiDPI로 렌더링은 사용중인 디스플레이의 실제 해상도에 맞는 품질로<br>렌더링합니다. 보다 높은 성능을 요구하며, 렌더링 속도가 저하될 수 |

| 있습니다.                                  |
|----------------------------------------|
| 렌더링 옵션은 속도 우선, 균형 우선, 품질 우선 총 3가지의 방식에 |
| 대한 설정입니다.                              |

3.2.1.8 StreamDocs 정보

현재 사용하고 있는 StreamDoc의 정보를 확인할 수 있습니다.

3.2.2 패널

메인 툴바 내 패널입니다.

[그림 3-12] 메인 툴바 - 패널

[그림 3-12]의 모양의 버튼을 클릭하면 하위 메뉴 확인 가능합니다. 문서 미리보기, 북마크, 주석 목록 등 문서의 각 페이지에 대한 편집과 문서 내 주석 목록에 관한 기능을 이용할 수 있습니다.

3.2.2.1 문서 미리보기

문서의 페이지를 미리볼 수 있습니다. 또한 편집을 클릭하여 페이지 회전, 순서 변경 등의 조작을 할 수 있습니다.

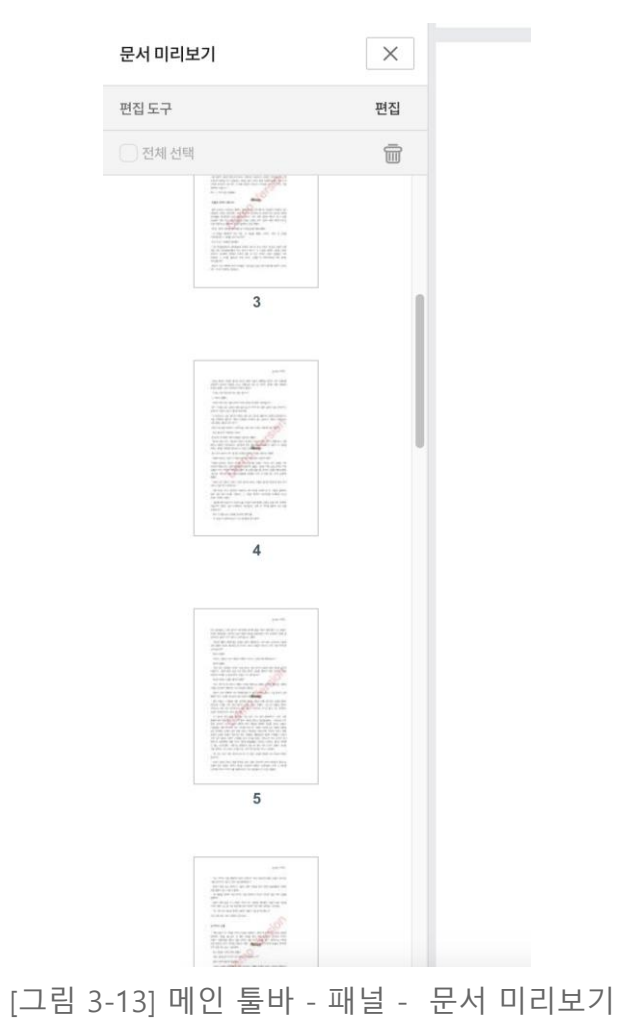

문서 미리보기 목록에서 페이지를 클릭하면 해당 페이지로 바로 이동합니다.

편집을 클릭하면, 문서 편집을 시작할 수 있습니다.

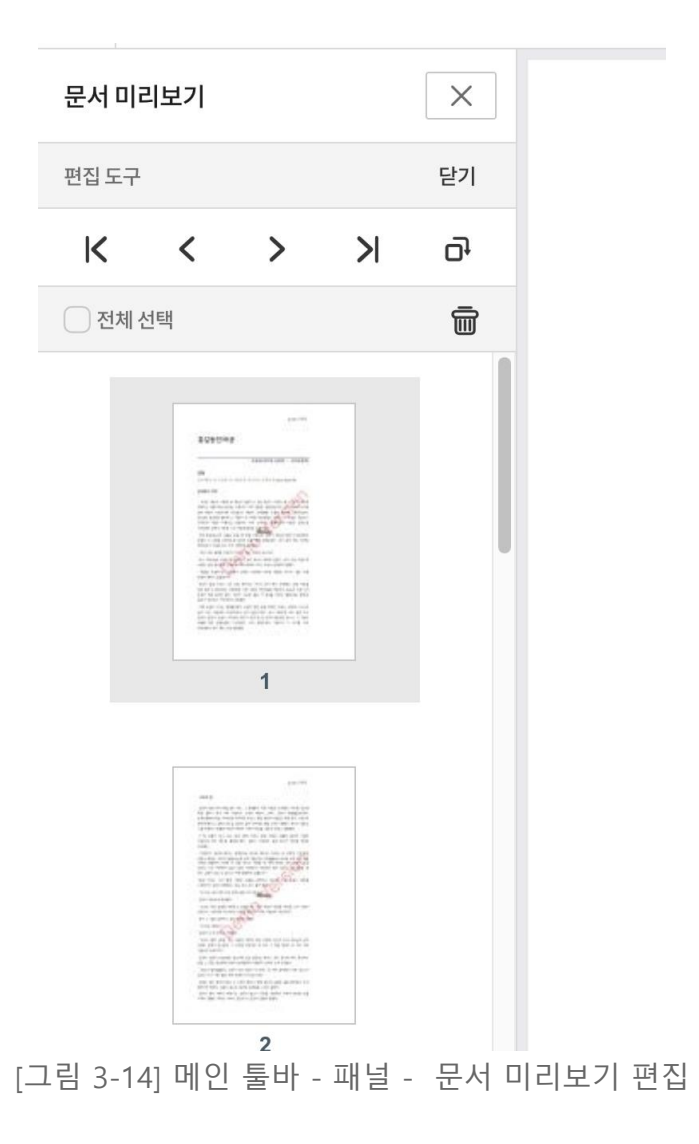

[그림 3-14]는 문서 미리보기에서 편집을 시작했을 때의 화면입니다. 편집하고자 하는 페이지를 클릭하면 편집 도구들을 활성화됩니다.

| 기능               | 설명                                                                                                    |
|------------------|----------------------------------------------------------------------------------------------------|
| 페이지 클릭           | 해당 페이지로 이동합니다.<br>위의 바에 있는 편집을 클릭 한 후, 페이지를 클릭하면 편집<br>도구들을 활성화 할 수 있습니다.<br>편집 도구를 활성화하면 페이지 편집을 할 수 있습니다. |
| 전체 선택            | 문서 내 모든 페이지를 선택합니다.                                                                                         |
| Ctrl(Cmd) 키 + 클릭 | 페이지를 비연속적으로 다중 선택합니다.                                                                                       |
| Shift 키 + 클릭     | 페이지를 연속적으로 다중 선택합니다.                                                                                        |

편집 도구들은 왼쪽부터 순서대로 첫 페이지로 이동, 이전 페이지로 이동, 다음 페이지로 이동, 마지막 페이지로 이동, 시계 방향 회전입니다.

| 기능            | 설명                               |
|---------------|----------------------------------|
| 첫 페이지로 이동     | 선택한 페이지를 문서 내에서 가장 첫 페이지로 이동합니다. |
| 이전 페이지로<br>이동 | 선택한 페이지를 이전 페이지와 순서를 바꿉니다.       |
| 다음 페이지로<br>이동 | 선택한 페이지를 다음 페이지와 순서를 바꿉니다.       |
| 마지막 페이지       | 선택한 페이지를 문서의 맨 마지막으로 이동시킵니다.     |
| 시계방향 회전       | 선택한 페이지를 시계방향으로 90도 회전시킵니다.      |
| 전체 선택         | 현재 문서 전체 페이지를 선택합니다.             |
| 제거            | 선택한 페이지를 문서 내에서 삭제합니다.           |

3.2.2.2 북마크

북마크 패널에서는 북마크를 생성하고, 문서 내 북마크 목록을 볼 수 있습니다.

| 북마크   |       | ×   |  |
|-------|-------|-----|--|
| 전체 열기 |       | Ħ Ē |  |
|       |       |     |  |
|       |       |     |  |
|       |       |     |  |
|       |       |     |  |
|       |       |     |  |
|       |       |     |  |
|       |       |     |  |
|       |       |     |  |
|       |       |     |  |
| 북     | 마크 없음 |     |  |
|       |       |     |  |
|       |       |     |  |

[그림 3-15] 메인 툴바 - 패널 - 북마크

[그림 3-15]는 문서 내에 북마크가 존재하지 않을 때의 화면입니다.

因

[그림 3-16] 메인 툴바 - 패널 - 북마크 추가

[그림 3-16] 모양의 아이콘을 클릭하면 현재 보고 있는 페이지에 북마크가 추가됩니다. 이렇게 생성한 북마크를 클릭하면 해당 페이지로 이동하게 됩니다.

| 북마크                  | ×  |
|----------------------|----|
| 전체 닫기                |    |
| 시 4페이지               | 4  |
| 다 4페이지               | 4  |
| 🗸 🎵 ব্র্যোথ্যস্মাতাম | 64 |
| 지 4페이지<br>(기 4페이지)   | 4  |
|                      |    |

[그림 3-17] 메인 툴바 - 패널 - 북마크 이동

[그림 3-16]처럼 생성한 각각의 북마크는 클릭 후 드래그하여 위치를 이동할 수 있습니다.

위치 이동으로, 순서 변경과 하위로 만들기가 가능합니다. 하위 북마크가 있는 북마크는 아래 방향의 아이콘이 추가 됩니다. 해당 아이콘을 눌러 펼치면 하위 북마크를 확인할 수 있습니다.

전체 열기를 클릭하여 모든 북마크를 펼칠 수 있습니다.

| 기능          | 설명                                                |
|-------------|---------------------------------------------------|
| 추가          | [그림 3-16] 모양의 아이콘을 클릭. 메인 화면을 기준으로 북마크를<br>추가합니다. |
| 삭제          | 쓰레기통 아이콘을 클릭. 선택한 북마크를 삭제합니다.                     |
| 드래그 앤<br>드롭 | 순서를 변경하거나 북마크 간 관계를 상하위로 만들 수 있습니다.               |
| 더블 클릭       | 북마크 제목을 수정합니다.                                    |

3.2.2.3 주석 목록

문서에 추가된 주석 목록을 확인 할 수 있습니다. 각 주석을 클릭하면 해당 주석으로 메인 화면이 이동하게 됩니다.

| 5 2     |       | $\sim$      |       |
|---------|-------|-------------|-------|
| 주석 목록   | ×     | 주석 목록       | ×     |
|         | 1     |             |       |
| > 4 페이지 | 전체 선택 | ~ 4 페이지     | 전체 선택 |
|         |       | > 👏 (이름 없음) |       |
|         |       | > 👏 (이름 없음) |       |
|         |       |             |       |
|         |       |             |       |
|         |       |             |       |
|         |       |             |       |
|         |       |             |       |
|         |       |             |       |
|         |       |             |       |
|         |       |             |       |
|         |       |             |       |

[그림 3-18] 메인 툴바 - 패널 - 주석 목록

주석을 생성하게 되면, 주석이 존재하는 페이지가 보입니다. 아래 방향 아이콘을 클릭하면 해당 페이지에 존재하는 모든 주석을 확인할 수 있습니다.

[그림 3-20]은 주석을 클릭했을 때 보이는 UI입니다. '입력하세요' 로 되어있는 입력 칸에 내용을 입력하면 주석의 메모가 추가됩니다.

주석 이름 옆에 세 개의 점으로 된 아이콘을 클릭하면 주석의 메모를 편집하거나 주석을 삭제할 수 있습니다.

| 기능                 | 설명                                |
|--------------------|-----------------------------------|
| 주석 선택 후 입력 칸<br>입력 | 주석의 메모를 입력합니다.                    |
| 메모 입력 후 답글 입력      | 하나의 메모를 달면, 그 이후부터는 답글을 달 수 있습니다. |
| 세 개의 점 아이콘 ><br>삭제 | 선택한 주석을 삭제합니다.                    |
| 세 개의 점 아이콘 ><br>편집 | 선택한 주석의 메모를 편집합니다.                |

3.2.2.4 블랙마킹

블랙마킹(교정)이란 문서의 정보 보안을 목적으로 특정 텍스트 또는 이미지를 영구히 삭제할 때 사용하는 기능입니다.

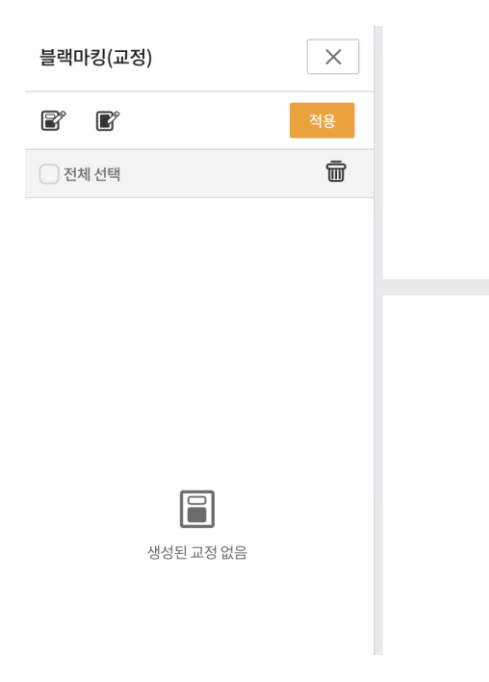

[그림 3-20] 메인 툴바 - 패널 - 블랙마킹(교정)

아래 클릭할 수 있는 아이콘은 왼쪽부터 순서대로 교정으로 표시, 페이지를 교정으로 표시 기능 입니다.

| 기능              | 설명                                                                                                    |
|-----------------|----------------------------------------------------------------------------------------------------|
| 교정으로 표시         | 사용자가 지정한 영역을 교정 범위로 지정합니다.<br>교정으로 표시를 클릭하면 마우스 커서가 변합니다. 교정으로<br>표시하고 싶은 부분을 드래그하면, 드래그 영역만큼이 교정으로<br>설정됩니다.                                                   |
| 페이지를 교정으로<br>표시 | 페이지 전체를 교정으로 표시합니다.<br>페이지를 교정으로 표시를 클릭하면, 하단의 [그림 3-22]의 UI가<br>화면 중앙에 나타납니다. 해당 UI에서 현재 페이지를 교정으로<br>표시, 교정할 페이지 범위 지정 중 하나를 선택하여 페이지 전체를<br>교정으로 표시할 수 있습니다. |

| 페이지 교정              |                |
|---------------------|----------------|
| ● 현재 페이지를 교정 표시     |                |
| ○ 교정 할 페이지 범위 지정    | · 함께 길동        |
| 범위                  | 물었다.           |
| ଜା. 1-17            | ,느ㅑ?"          |
| 취소 교정               | 상공의 문 (        |
| 관상녀가 가만히 보다가 놀라며 말히 | 알고자 하여<br>가]를, |

[그림 3-21] 메인 툴바 - 패널 - 블랙마킹(교정)

두 가지 방식으로 원하는 부분을 교정으로 표시하였다면 적용을 해주어야 문서 내에 변경이 적용됩니다. 교정 적용 후에는 변경사항이 자동으로 저장되며 이후 적용한 교정을 되돌리거나 제거할 수 없습니다.

| 블랙마킹(교정)                                                                                                    | ×  |
|----------------------------------------------------------------------------------------------------|----|
| e e                                                                                                    | 적용 |
| ✔ 전체 선택                                                                                                    | Ī  |
| ~ 🛃 4페이지                                                                                                    | 1  |
| 반대비해 알랐으로 말씀을 나타고 있었는데<br>관련을 올랐다. 문서 피아이에 해가에서 유럽되었다.<br>"그러는 아랫 에너에 우는 일로 있느냐?"<br>그 여기가 말했다.<br>"소전은 관날 보는 말을 하는데, 여긴 방울러 |    |

[그림 3-22] 메인 툴바 - 패널 - 블랙마킹(교정)

[그림 2-23]과 같이 문서에 적용할 페이지를 선택 후 적용을 클릭합니다. 왼쪽 사이드 블랙마킹(교정) 패널에서는 아래의 기능을 사용할 수 있습니다.

| 기능                             | 설명                            |
|--------------------------------|-------------------------------|
| 개별 블랙마킹 > 클릭                   | 해당 블랙마킹이 있는 페이지로 이동합니다.       |
| 개별 블랙마킹 > 마우스<br>올림            | 해당 블랙마킹이 적용된 모습을 미리 볼 수 있습니다. |
| 개별 블랙 마킹 ><br>Ctrl(Cmd) 키 + 클릭 | 블랙마킹을 비연속적으로 다중 선택합니다.        |
| 개별 블랙 마킹 ><br>Shift 키 + 클릭     | 블랙마킹을 연속적으로 다중 선택합니다.         |
| 페이지 체크                         | 해당 페이지에 있는 모든 블랙마킹을 선택합니다.    |
| 전체 선택                          | 문서 내 모든 블랙마킹을 선택합니다.          |

적용을 클릭 시, 주의 내용을 설명하는 창이 화면 중앙에 뜨게 됩니다. 확인을 누르면 교정이 적용됩니다.

교정을 클릭하여 적용 전에는 교정을 삭제할 수 있습니다.

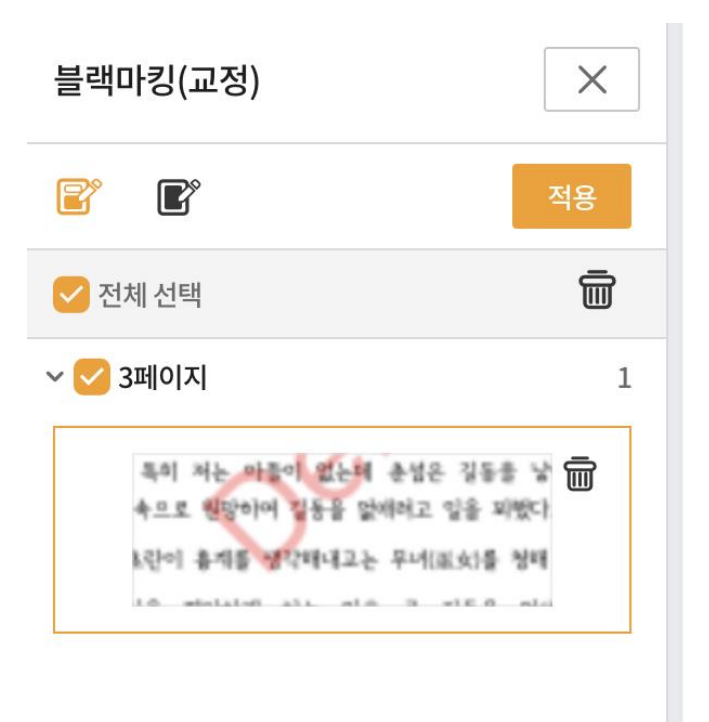

[그림 3-23] 메인 툴바 - 패널 - 블랙마킹(교정) 제거

전체 선택을 클릭 한 후 그 옆의 쓰레기통을 클릭하여 전체를 제거하거나, 제거하고 싶은 페이지를 선택한 후 제거할 수 있습니다.

각각의 교정 위에 마우스를 올리면 [그림 3-23]처럼 쓰레기통 모양의 아이콘이 교정 위에 보이게 됩니다. 해당 버튼을 클릭하여 개별적으로 제거할 수 있습니다.

3.2.2.5 파일 목록

문서에 추가된 첨부 파일을 확인할 수 있습니다.

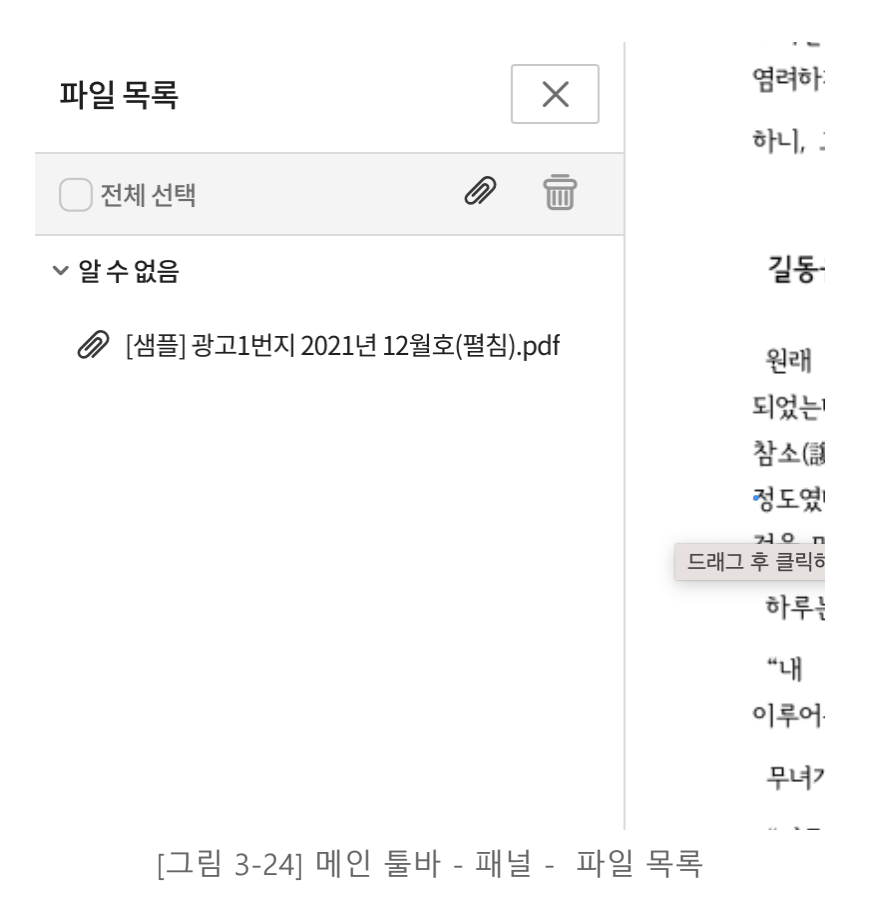

파일 목록 중 파일을 클릭하여 선택하거나, 파일 위로 마우스를 올리면 다운로드와 제거 버튼이 보입니다.

| -    |                                                               |
|------|---------------------------------------------------------------|
| 기능   | 설명                                                            |
| 업로드  | 클립모양 아이콘을 클릭하여 문서에 첨부 파일을 추가합니다.<br>드래그 & 드롭으로도 파일 추가가 가능합니다. |
| 제거   | 첨부파일 목록 내 선택한 파일을 제거합니다.                                      |
| 다운로드 | 첨부한 파일을 다운로드 받습니다.                                            |

3.2.2.6 서식 목록

문서에 추가된 서식의 목록을 볼 수 있습니다.

| 서식 목록       |   |        | × | 자, 어머님과 더불<br>으니 은혜가 망극?                                                                     |
|-------------|---|--------|---|----------------------------------------------------------------------------------------------|
|             | ^ | $\sim$ |   | 한이 깊사옵니다.                                                                                    |
| ▶ 🖽 3페이지    |   |        |   | 오니, 어머님은 소;                                                                                  |
| □ ComboBox1 |   |        |   | 어미가 듣고 크게<br>상가 천비의 소생                                                                       |
|             |   |        |   | <br>아이 대답하기를,<br>날 장충(張忠)의<br>산(雲峯山)에 들어<br>본받아 세상을 부<br>모의 행색을 보니<br>를 원수같이 아는<br>하지 마옵소서." |

[그림 3-25] 메인 툴바 - 패널 - 서식 목록

여러 개의 서식이 있을 경우, 방향 모양의 아이콘으로 서식 간의 순서를 변경할 수 있습니다.

| 기능        | 설명                            |
|-----------|-------------------------------|
| 이전        | 선택한 서식을 이전으로 옮깁니다.            |
| 다음        | 선택한 서식을 다음으로 옮깁니다.            |
| 제거        | 쓰레기통 아이콘을 클릭하여 선택한 주석을 제거합니다. |
| 더블 클릭     | 서식의 이름을 변경합니다.                |
| 연필 모양 아이콘 | 서식의 이름을 변경합니다.                |

3.2.2.7 서명 목록

문서 내 서명 목록을 보여줍니다,

| 서명 목록                     | × | 고드한 근데<br>사람이라 하.<br>기독의 누물            |
|---------------------------|---|----------------------------------------|
| ✓ 서명되지 않은 필드 ▲ Signature1 |   | 말이지 한일<br>만일 그 뜻을<br>"재상가 천<br>앞으로 다시  |
| <u></u> Signature2        |   | 길동은 감히<br>물러가라 명히<br>길동이 본디<br>이루지 못했다 |

[그림 3-26] 메인 툴바 - 패널 - 서명 목록

각 서명을 클릭하면 해당 서명이 위치하는 곳으로 메인 화면이 이동합니다.

3.2.3 배율

아래의 [그림 3-27]의 배율 드롭 박스를 클릭하여 목록에 나타나는 비율을 선택하거나, 직접 퍼센트 수치를 수정하여 뷰잉 확대 축소 비율을 조절할 수 있습니다.

|                             | 100%                                | ~        | Ĵ |              | <u></u> ∦ ~ |
|-----------------------------|-------------------------------------|----------|---|--------------|-------------|
| 나서 손을<br>, 사랑방)에            | 400%                                |          |   | 기 매구<br> 을 한 | - 무인<br>탄하고 |
| 값다. 주위가                     | 200%                                |          |   | 섬을 여         | 이끌고         |
| 이하여 사랑형<br>열여덟이었다<br>시집가려고도 | 150%<br>100%                        |          |   | 허락한<br>공이 :  | 후로·<br>기특하  |
| 그달부터 텍<br>철의 기상이었           | 75%                                 |          |   | '에 옥<br>는 기  | 동자를<br>뻤으나  |
| 것을 한탄했                      | 50%                                 |          |   |              |             |
|                             | <ul><li>○ 높이</li><li>⊡ 너비</li></ul> | 맞춤<br>맞춤 |   |              |             |

| 단축키                               | 설명                         |
|-----------------------------------|----------------------------|
| 높이 맞춤                             | 한 개 페이지의 높이에 맞게 배율을 변경합니다. |
| 너비 맞춤                             | 한 개 페이지의 너비에 맞게 배율을 변경합니다. |
| Ctrl(Cmd) 키 + 마우스 휠               | 마우스 휠 동작에 따라 배율을 변경합니다.    |
| Ctrl(Cmd) 키 +<br>= 또는 숫자패드의 + 키   | 10%씩 확대합니다.                |
| Ctrl(Cmd) 키 +<br>- 키 또는 숫자패드의 - 키 | 10%씩 축소합니다.                |
| Ctrl(Cmd) ヲ  + 0 ヲ                | 배율을 100%로 변경합니다.           |

3.2.4 높이 맞춤 / 너비 맞춤

배율의 높이 맞춤, 너비 맞춤과 동일하게 동작합니다.

| _ |          |         |
|---|----------|---------|
| , | <u>,</u> |         |
| < | 1        | _ [ ∨ ] |
| - |          | Ľ       |

[그림 3-28] 메인 툴바 - 높이 맞춤 / 너비 맞춤

| 기능    | 설명                         |
|-------|----------------------------|
| 높이 맞춤 | 한 개 페이지의 높이에 맞게 배율을 변경합니다. |
| 너비 맞춤 | 한 개 페이지의 너비에 맞게 배율을 변경합니다. |

3.2.5 페이지 보기 / 회전

페이지 보기 설정을 변경할 수 있습니다.

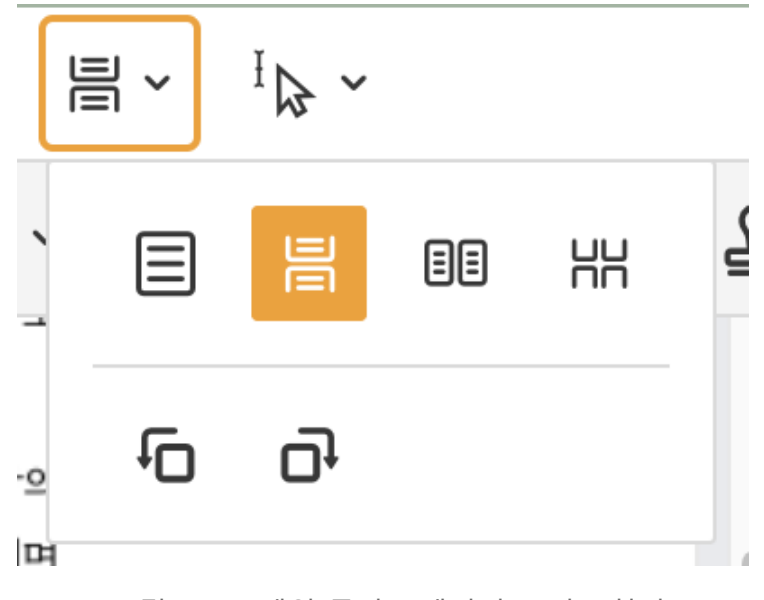

[그림 3-29] 메인 툴바 - 페이지 보기 / 회전

왼쪽 상단부터 순서대로 한 페이지 보기, 한 페이지 연속보기, 두 페이지 보기, 두 페이지 연속 보기, 메인 화면 반시계 방향 회전, 메인 화면 시계 방향 회전 기능입니다.

3.2.6 드래그 모드

마우스 드래그의 모드를 변경할 수 있습니다.

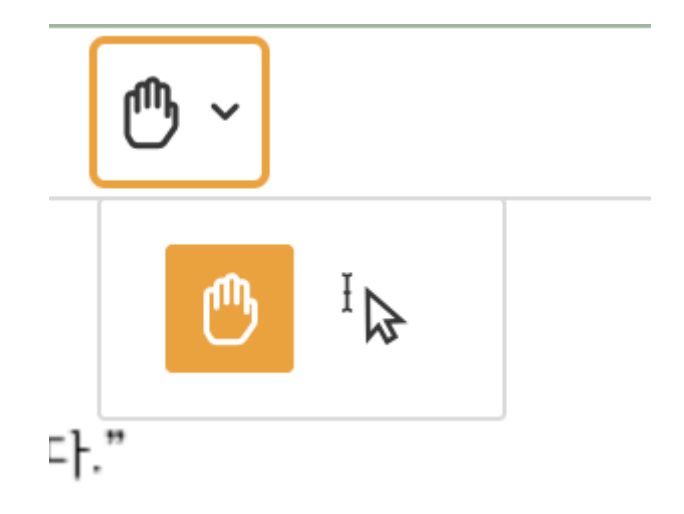

[그림 3-30] 메인 툴바 - 드래그 모드

| 기능        | 설명                                          |
|-----------|---------------------------------------------|
| 스크롤 모드    | 마우스로 메인 화면을 드래그하면 문서가 스크롤 됩니다.              |
| 텍스트 선택 모드 | 마우스로 메인 화면을 드래그하면 페이지 내 텍스트가<br>드래그됩니다.     |
| 확대 도구     | 마우스로 드래그하거나 왼/오른쪽 클릭으로 확대와 축소를 할 수<br>있습니다. |

텍스트 선택 모드에서 단축키로 선택한 텍스트를 복사할 수 있습니다.

| 단축키                | 설명                 |
|--------------------|--------------------|
| Ctrl(Cmd) ヲ  + C ヲ | 선택한 텍스트를 복사합니다.    |
| Ctrl(Cmd) ヲ  + V ヲ | 복사한 텍스트를 붙여넣기 합니다. |

3.2.6.1 컨텍스트 메뉴

컨텍스트 메뉴는 메인 툴바 혹은 주석 도구에 존재하는 기능을 간편하게 사용하는 기능입니다.

메인 화면을 마우스 오른쪽으로 클릭하면 컨텍스트 메뉴가 활성화됩니다.

주석과 연관된 기능은 텍스트 선택 모드로 텍스트를 드래그 한 후, 마우스 오른쪽을 클릭하면 활성화 됩니다.

컨텍스트 메뉴의 구성은 [관리자 페이지] 설정에 따라 다르게 보일 수 있습니다.

| "너는 죽어도 나를 원망하지 말라. 최  | 논란이기     | ㅏ 무녀, 관상녀외 | - 함께 |
|------------------------|----------|------------|------|
| 를 죽이려 한 것이니, 어찌 나를 원망ㅎ | 12107    | **         |      |
| 특재가 칼을 들고 달려드니, 길동이    | Α        | 형광펜        | 8.ಕ  |
| 남을 빼앗아 들고 크게 꾸짖었다.     | Ŧ        | 취소선        |      |
| "네 재물을 탐하여 사람 죽이는 것    | <u>T</u> | 밑줄         | 놈    |
| <b>!</b> ભ]ㄹ]ㄹ}."      | Q        | 검색         |      |
| 길동이 한번 칼을 드니 특재의 머리    | Ū        | 복사         | 길동   |
| 기지 못해 그날 밤 바로 관상녀를 잡   | Ì        | 링크 만들기     | 고    |
| "네 나와 무슨 원수를 졌기에 초란과   | R        | 교정으로 표시    | ?"   |
| 누고 칼로 베니, 어찌 가련하지 않으리오 |          |            |      |

[그림 3-30] 메인 툴바 - 컨텍스트 메뉴

| 기능      | 설명                   |
|---------|----------------------|
| 형광펜     | 선택한 부분을 형광펜으로 표시합니다. |
| 취소선     | 선택한 부분을 취소선으로 표시합니다. |
| 밑줄      | 선택한 부분을 밑줄로 표시합니다.   |
| 검색      | 선택한 부분의 단어를 검색합니다.   |
| 복사      | 선택한 부분을 복사합니다.       |
| 링크 만들기  | 선택한 부분을 링크로 만듭니다.    |
| 교정으로 표시 | 선택한 부분을 교정으로 표시합니다.  |

3.2.7 주석

메인 툴바의 오른 쪽에 위치한 아이콘을 클릭하면, 메인 툴바 아래로 주석 도구가 나타납니다.

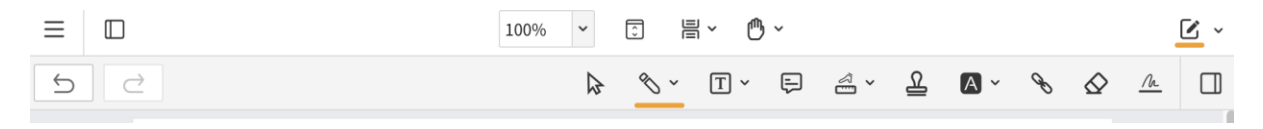

[그림 3-31] 메인 툴바 - 주석

현재 선택한 도구는 아이콘 아래에 주황색으로 강조하여 표시합니다.

가장 왼쪽에 위치한 아이콘은 주석 실행취소 / 재실행 도구 입니다.

| 기능    | 설명                    |
|-------|-----------------------|
| 실행 취소 | 이전에 변경한 것을 취소합니다.     |
| 재실행   | 실행 취소로 변경된 사항을 되돌립니다. |

실행 취소와 재실행은 키보드 단축키로도 사용할 수 있습니다.

| 단축키                | 설명        |
|--------------------|-----------|
| Ctrl(Cmd) 키 + Z 키  | 실행 취소합니다. |
| Ctrl(Cmd) ヲ  + Y ヲ | 재실행 합니다.  |

3.2.7.1 주석 선택 모드

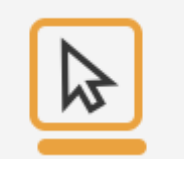

[그림 3-32] 메인 툴바 - 주석 선택모드

[그림 3-32] 모양의 아이콘은 문서 내에 작성 되어있는 주석을 선택할 수 있는 모드 입니다.

주석 선택모드는 주석을 선택하고, 선택한 주석을 편집하는 모드입니다. 따라서 주석과 폼의 기능을 이용하기 위해서는 주석 선택모드 선택을 해제하여야 합니다.

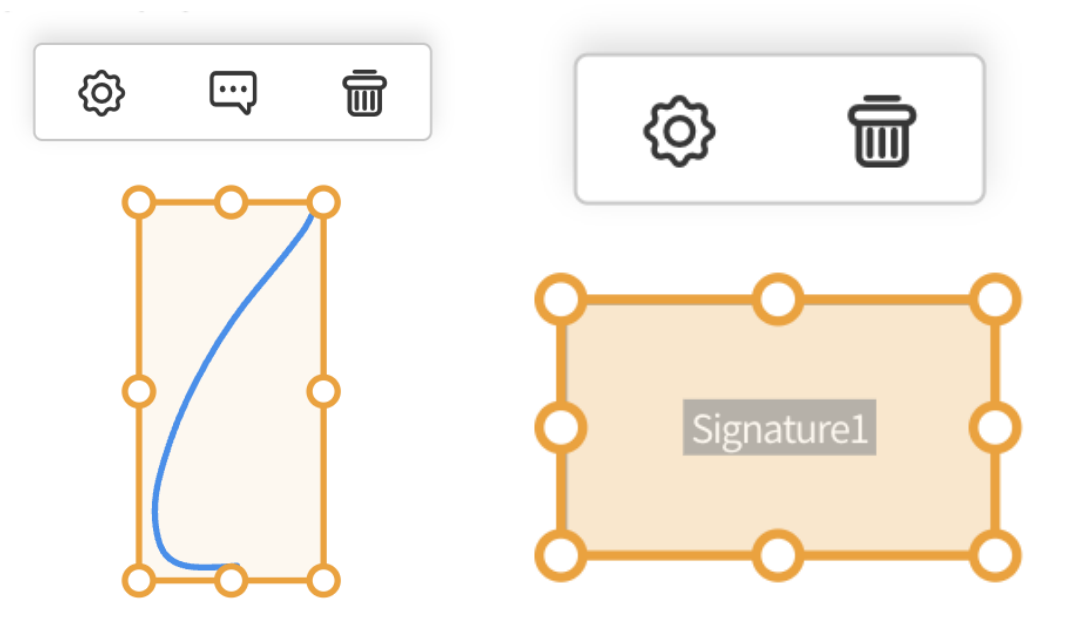

[그림 3-32] 메인 툴바 - 주석 선택모드

주석 선택 모드로 주석을 클릭하게 되면 선택한 주석을 편집할 수 있습니다,

주석을 선택하면 [그림 3-32]와 같이 주석 편집모드를 활성화 할수 있습니다. 동그란 아이콘을 드래그하여 주석 크기 조절이 가능합니다.

위에 나타나는 UI에는 순서대로 주석 속성, 메모, 제거 기능을 빠르게 사용할 수 있습니다.

일부 주석과 폼은 주석 속성, 제거 기능만 사용할 수 있습니다.

| 기능                   | 설명                            |
|----------------------|-------------------------------|
| 동그라미 아이콘<br>클릭 후 드래그 | 선택한 주석의 크기를 조절할 수 있습니다.       |
| UI > 주석 속성           | 선택한 주석의 속성을 보여주는 오른쪽 패널을 엽니다. |
| UI > 메모              | 선택한 주석의 메모를 추가합니다.            |

| UI > 제거 | 선택한 주석을 제거합니다. |
|---------|----------------|

주석 선택 모드로 주석 또는 폼을 선택한 후 아래의 단축키를 사용하여 조작할 수 있습니다.

| 단축키                   | 설명                                    |
|-----------------------|---------------------------------------|
| 방향키                   | 선택한 주석 또는 폼을 방향키의 방향과 맞게 이동합니다.       |
| Shift 키 + 방향키         | 선택한 주석 또는 폼을 방향키의 방향과 맞게 큰 폭으로 이동합니다. |
| Delete ヲ              | 선택한 주석 또는 폼을 삭제 합니다.                  |
| Ctrl(Cmd) 키 + C<br>키  | 선택한 주석 또는 폼을 복사 합니다.                  |
| Ctrl(Cmd) ヲ  + V<br>ヲ | 복사한 주석 또는 폼을 붙여넣기 합니다.                |

3.2.7.2 그리기 도구

주석 도구 내 그리기 도구 모음입니다.

그리기 도구를 클릭하면 사용할 수 있습니다. 도구 옆의 아래 방향 아이콘을 클릭하면 하위 도구 모음 창을 볼 수 있습니다. 원하는 도구를 선택하여 사용할 수 있습니다.

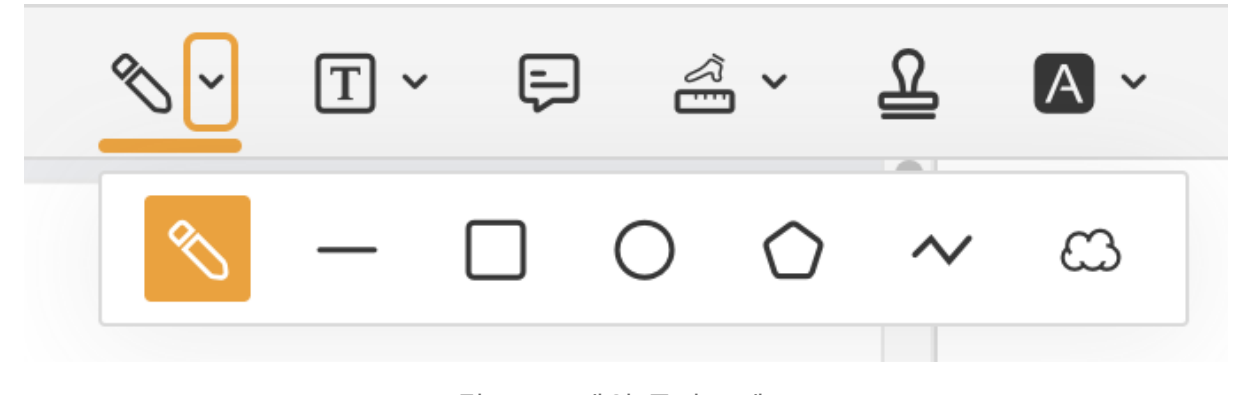

[그림 3-32] 메인 툴바 - 펜 도구

왼쪽부터 순서대로 펜 도구, 직선 도구, 사각형 도구, 타원 도구, 다각형 도구, 연결된 직선 도구, 다각형 구름 도구입니다.

| 기능           | 설명                                                                                                    |
|--------------|----------------------------------------------------------------------------------------------------|
| 펜 도구 (기본 설정) | 문서에 자유선을 그릴 수 있습니다.                                                                                                    |
| 직선 도구        | 문서에 직선을 그릴 수 있습니다.                                                                                                    |
| 사각형 도구       | 문서에 사각형을 그릴 수 있습니다.                                                                                                    |
| 타원 도구        | 문서에 타원을 그릴 수 있습니다.                                                                                                    |
| 다각형 도구       | 문서에 다각형을 그릴 수 있습니다.<br>그리기를 완료하려면 검은 색 체크 모양 원을 마지막으로<br>클릭하여 선을 연결하면 됩니다.<br>[그림 3-32]처럼 해당 아이콘에 마우스를 올리면 초록색으로<br>표시됩니다. |
| 연결된 직선 도구    | 문서에 연결된 직선을 그릴 수 있습니다.<br>그리기를 완료하려면 검은 색 체크 모양 원을 마지막으로<br>클릭합니다.<br>[그림 3-32]처럼 해당 아이콘에 마우스를 올리면 초록색으로<br>표시됩니다.         |
| 다각형 구름 도구    | 문서에 다각형 구름을 그릴 수 있습니다.<br>그리기를 완료하려면 검은 색 체크 모양 원을 마지막으로<br>클릭합니다.<br>[그림 3-32]처럼 해당 아이콘에 마우스를 올리면 초록색으로<br>표시됩니다.         |

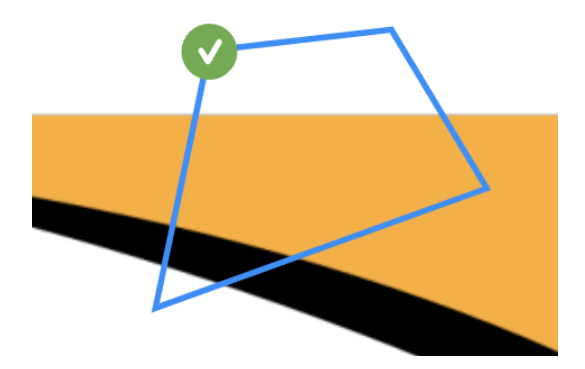

[그림 3-33] 메인 툴바 - 다각형, 직선 도구 완료 방법

3.2.7.3 텍스트 상자 도구

주석 도구 내 텍스트 상자 도구 모음입니다.

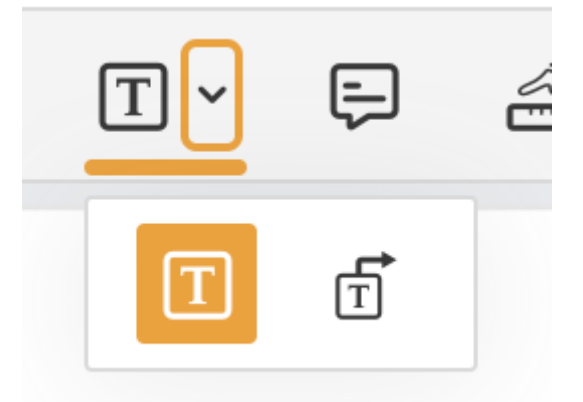

[그림 3-34] 메인 툴바 - 텍스트 상자 도구

왼쪽부터 텍스트 상자 도구, 텍스트 설명선 도구 입니다.

텍스트 입력이 상자의 크기를 넘치는 경우, 자동으로 입력만큼 텍스트 상자 크기가 늘어납니다.

텍스트 입력 후 상자의 크기를 조정할 수 있습니다.

| 기능                   | 설명                                                                                                    |
|----------------------|----------------------------------------------------------------------------------------------------|
| 텍스트 상자 도구<br>(기본 설정) | 마우스 드래그를 이용하여 원하는 크기로 텍스트 상자를 생성할 수<br>있습니다.<br>생성한 상자를 클릭하면 크기와 텍스트를 수정할 수 있습니다.                                |
| 텍스트 설명선<br>도구        | 텍스트 상자 도구에 화살표가 추가된 도구 입니다.<br>마우스 드래그를 이용하여 원하는 크기로 텍스트 상자를 생성할 수<br>있습니다.<br>생성한 상자를 클릭하면 크기와 텍스트를 수정할 수 있습니다. |

3.2.7.4 메모 도구

주석 도구 내 메모 도구입니다.

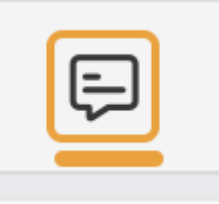

[그림 3-35] 메인 툴바 - 메모 도구

문서 내 원하는 위치를 클릭하면 메모 주석이 생성됩니다. 아이콘을 클릭하여 메모를 열거나 닫을 수 있습니다.

|     | 작성자 이름 입력   |  |
|-----|-------------|--|
|     | 내용을 입력하십시오. |  |
|     |             |  |
|     |             |  |
| 테스트 | 5           |  |

[그림 3-36] 메인 툴바 - 메모 도구

왼쪽부터 순서대로 작성자 이름 입력, 메모 색상변경, 닫기, 제거입니다.

| 기능        | 설명                          |
|-----------|-----------------------------|
| 작성자 이름 설정 | 더블 클릭하여 작성자 이름을 수정할 수 있습니다. |
| 메모 색상 변경  | 메모 아이콘과 메모 색상을 지정할 수 있습니다.  |

| 닫기          | 메모를 닫습니다.                         |
|-------------|-----------------------------------|
| 삭제          | 메모를 삭제합니다.                        |
| 드래그 & 드롭    | 메모의 위치를 변경합니다. 메모를 닫아도 위치가 유지됩니다. |
| 메모 가장자리 드래그 | 메모의 크기를 조절할 수 있습니다.               |

3.2.7.5 측정 도구

주석 도구 내 측정 도구 모음입니다.

문서에 마우스를 드래그하여 드래그 영역의 거리, 둘레 그리고 넓이를 측정할 수 있습니다.

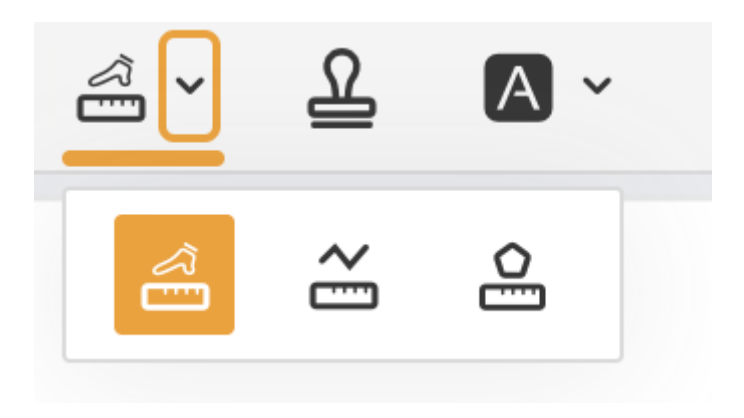

[그림 3-37] 메인 툴바 - 측정 도구

하단의 [그림 3-38] 처럼, 생성한 도구를 선택하면 화면 오른쪽 아래에서 상세 정보를 확인할 수 있습니다.

| 거리도 | 7         |      |  |  |  |
|-----|-----------|------|--|--|--|
| 거리  | 70.30 mm  |      |  |  |  |
| 비율  | 1mm = 1mm |      |  |  |  |
| 정밀도 | 0.01      |      |  |  |  |
| 회전  | -128.48   |      |  |  |  |
|     |           |      |  |  |  |
|     |           | 1/47 |  |  |  |

[그림 3-38] 메인 툴바 - 안내창

왼쪽부터 순서대로 거리 도구, 둘레 도구, 넓이 도구 입니다.

| 기능    | 설명                                                                                                    |
|-------|----------------------------------------------------------------------------------------------------|
| 거리 도구 | 생성한 주석의 거리를 측정합니다.<br>측정한 거리는 주석 위 숫자 혹은 하단의 창에서 확인할 수 있습니다.                                                 |
| 둘레 도구 | 생성한 주석의 둘레를 측정합니다.<br>마지막으로 클릭한 지점에 생성되는 검은색 원 아이콘을 클릭하여<br>주석 생성을 완료할 수 있습니다.<br>측정한 둘레는 하단의 창에서 확인할 수 있습니다 |
| 넓이 도구 | 생성한 주석의 넓이를 측정합니다.<br>처음으로 클릭한 지점에 생성되는 검은색 원 아이콘을 클릭하여 주석<br>생성을 완료할 수 있습니다.<br>측정한 넓이는 하단의 창에서 확인할 수 있습니다  |

3.2.7.6 스탬프 도구

주석 도구 내 스탬프 도구입니다.

| Ω |  |
|---|--|
| ٢ |  |
|   |  |

스탬프 도구를 클릭하면 하단의 [그림 3-40] 의 스탬프 이미지를 선택하는 화면이 나타납니다.

새 스탬프 추가 버튼을 이용하여, 스탬프 이미지를 추가할 수 있습니다.

스탬프를 선택 후 화면을 클릭한 뒤, 문서 영역에 드래그를 하여 크기를 조절하거나, 드래그 없이 바로 클릭하여 기본 크기대로 이미지 스탬프를 추가할 수 있습니다.

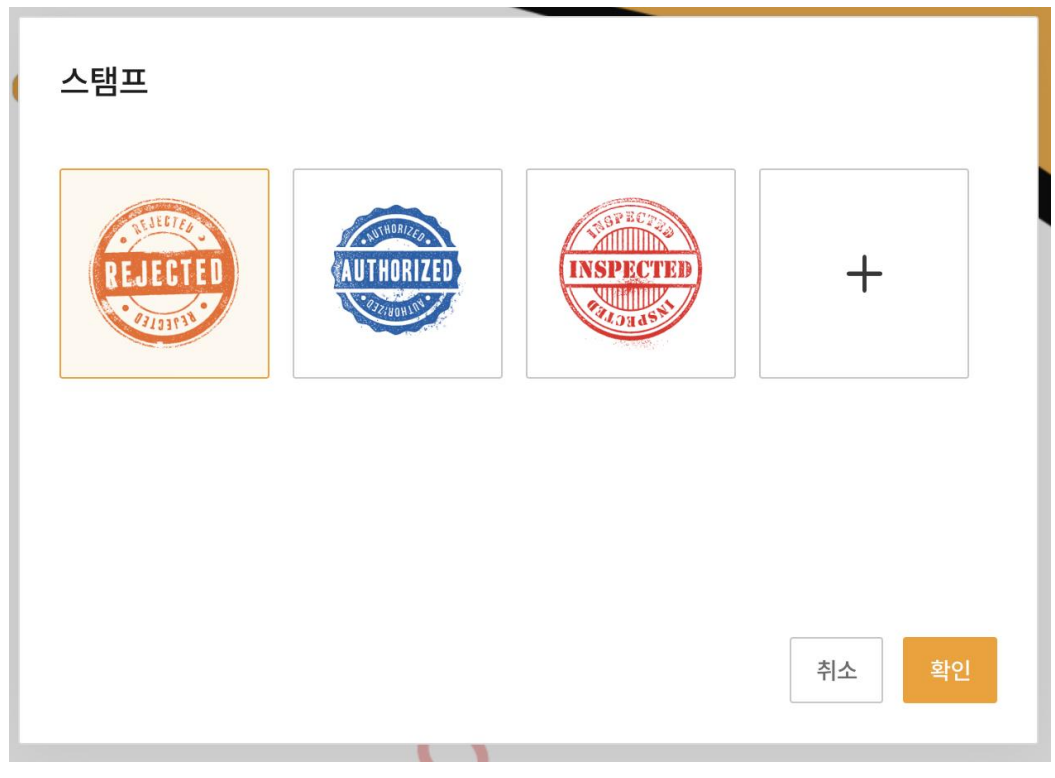

[그림 3-40] 메인 툴바 - 스탬프

3.2.7.7 텍스트 마크업 도구

주석 도구 내 텍스트 마크업 도구입니다.

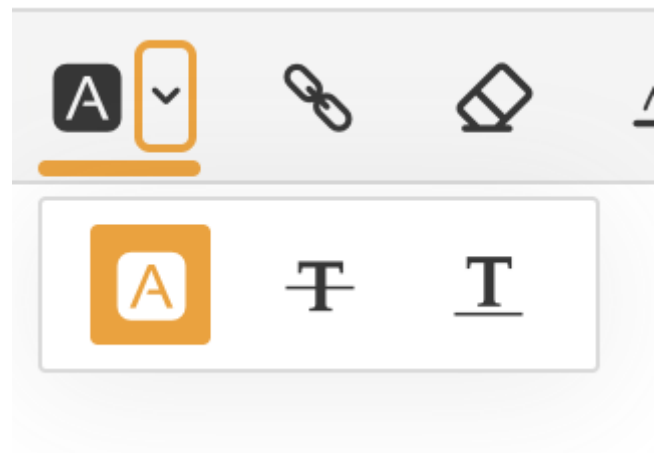

[그림 3-41] 메인 툴바 - 텍스트 마크업 도구

왼쪽부터 형광펜, 취소선, 밑줄 마크업 도구입니다.

| 기능  | 설명                                                            |
|-----|---------------------------------------------------------------|
| 형광펜 | 형광펜 마크업 도구를 활성화 한 뒤, 문서 내 텍스트를 드래그하면 해당<br>텍스트에 형광펜이 마크업 됩니다. |
| 취소선 | 취소선 마크업 도구를 활성화 한 뒤, 문서 내 텍스트를 드래그하면 해당<br>텍스트에 취소선이 마크업 됩니다. |
| 밑줄  | 밑줄 마크업 도구를 활성화 한 뒤, 문서 내 텍스트를 드래그하면 해당<br>텍스트에 밑줄이 마크업 됩니다.   |

3.2.7.8 링크 만들기

주석 도구 내 링크 만들기 도구입니다.

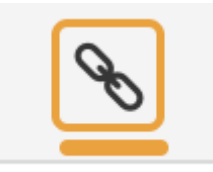

[그림 3-42] 메인 툴바 - 링크 만들기

링크 만들기 도구를 활성화한 뒤, 문서 영역을 드래그하면 하단의 그림 [3-43]의 링크 만들기 화면이 나타납니다.

| 기능             | 설명                           |
|----------------|------------------------------|
| 지정한 페이지로<br>이동 | 문서 내 특정 페이지로 이동하는 링크를 생성합니다. |
| 웹 페이지 열기       | 특정 웹 페이지가 열리는 링크를 생성합니다.     |

| 링크 만들기        |    |     |
|---------------|----|-----|
| ● 지정한 페이지로 이동 |    |     |
| 페이지 수 입력      |    |     |
| ○ 웹 페이지 열기    |    |     |
|               |    |     |
| -             |    |     |
|               | 취소 | 만들기 |
| 리스트           |    |     |
|               |    |     |

[그림 3-43] 메인 툴바 - 링크 만들기

3.2.7.9 지우개

주석 도구 내 지우개 도구입니다.

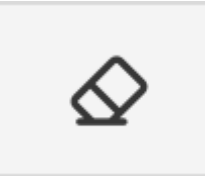

[그림 3-44] 메인 툴바 - 지우개

지우개 도구가 활성화되면 문서의 주석을 클릭으로 지울 수 있습니다. 주석 선택 모드에서는 폼 또한 지우개 도구로 지울 수 있습니다.

3.2.7.10 서명

주석 도구 내 서명 도구입니다.

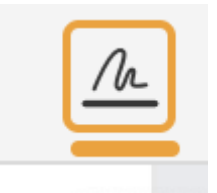

[그림 3-45] 메인 툴바 - 서명

서명 도구를 클릭한 뒤 문서 내 드래그를 하면 서명 영역이 지정됩니다. 주석 선택 모드를 해제 한 후 주석을 클릭하면 하단의 [그림 3-46]의 서명하기 화면이 나타납니다.

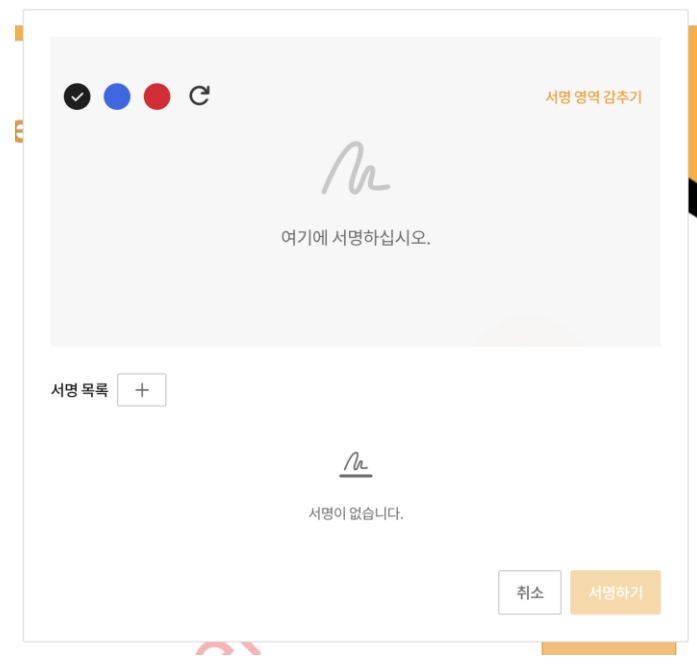

[그림 3-46] 메인 툴바 - 서명

왼쪽 상단부터 색상 선택, 초기화, 서명 영역 감추기 / 보기 , 서명란, 서명 목록, 서명 추가 기능입니다.

| 기능               | 설명                                                                                                 |
|------------------|----------------------------------------------------------------------------------------------------|
| 색상               | 직접 그린 서명의 색을 검은색, 파란색, 빨간색 중 하나로 선택할<br>수 있습니다.                                                    |
| 초기화              | 직접 그린 서명을 초기화 합니다.                                                                                 |
| 서명 영역 감추기,<br>보기 | 서명 영역 감추기를 선택하면 서명이 그려질 영역을 미리<br>보여주는 기능을 해제합니다.<br>다시 서명 영역 보기를 선택하여 서명이 그려질 영역을 미리 볼 수<br>있습니다. |
| 서명 목록            | 서명 목록을 보여줍니다.                                                                                      |
| 서명 추가            | 이미지 파일을 서명에 사용하기 위해 추가합니다.                                                                         |

서명하기 버튼을 클릭하면 문서 내에 서명이 생성됩니다.

3.2.8 폼

폼 도구는 주석 도구와는 다르게 사용자가 속성을 지정할 수 있습니다. 이러한 속성 지정으로, 옵션을 지정하거나 연산, 동작 등을 설정할 수 있습니다.

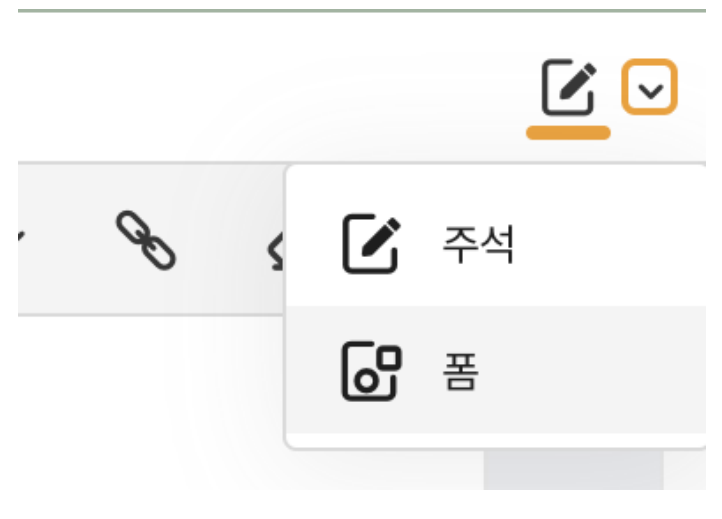

[그림 3-47] 메인 툴바 - 폼

상단의 오른쪽, 아래 방향 화살표 아이콘을 클릭하면 주석과 폼 중 원하는 도구를 선택할 수 있습니다.

폼을 선택하고 메인 툴바의 오른쪽에 위치한 아이콘을 클릭하면, 메인 툴바 아래로 폼 도구 모음이 나타납니다.

| ≡ |   | 100% ~    | Ĵ  | ∎ ×          | ტ ~ |   |              |   |    | , | <u>ଟ</u> ~ |
|---|---|-----------|----|--------------|-----|---|--------------|---|----|---|------------|
| 5 | 2 |           |    | $\checkmark$ | ٢Ŧ٦ | E | $\checkmark$ | ۲ | ок | R | 0          |
|   |   | [그림 3-48] | 메인 | 툭바           | - 포 |   |              |   |    |   |            |

현재 선택한 도구는 아이콘 아래에 주황색으로 표시됩니다.

가장 왼쪽에 위치한 아이콘은 주석 실행취소 / 재실행 도구 입니다.

| 기능    | 설명                    |
|-------|-----------------------|
| 실행 취소 | 이전에 변경한 것을 취소합니다.     |
| 재실행   | 실행 취소로 변경된 사항을 되돌립니다. |

실행 취소와 재실행은 키보드 단축키로도 사용할 수 있습니다.

| 단축키                | 설명        |
|--------------------|-----------|
| Ctrl(Cmd) 키 + Z 키  | 실행 취소합니다. |
| Ctrl(Cmd) ヲ  + Y ヲ | 재실행 합니다.  |

주석과 달리 폼은 키보드 단축키로 빠르게 탐색할 수 있습니다.

| 단축키                       | 설명                            |
|---------------------------|-------------------------------|
| 폼 선택 > Tab 키              | 선택한 폼 다음으로 생성된 폼으로 선택을 변경합니다. |
| 폼 선택 > Shift 키 + Tab<br>키 | 선택한 폼 이전에 생성된 폼으로 선택을 변경합니다.  |

3.2.8.1 주석 선택 모드

주석의 선택 모드와 동일합니다. [3.2.7.1 주석 선택 모드] 설명을 참고하여주시길 바랍니다.

3.2.8.2 텍스트 필드

폼 도구 내 텍스트 도구입니다.

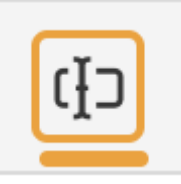

[그림 3-49] 메인 툴바 - 텍스트 필드 도구

텍스트 필드는 텍스트를 입력할 수 있는 영역입니다.

도구 선택 후 원하는 영역에 드래그하여 지정한 영역에 생성합니다.

기본으로 단일행으로 텍스트를 입력하게 설정되었습니다.

해당 설정은 [그림 3-50]의 주석 속성 패널에서 옵션으로 여러 행을 선택하여 변경할 수 있습니다.

| 텍스트 필드                                   | _    |             | ×         |
|------------------------------------------|------|-------------|-----------|
| 25 mm                                    | \$   | 189 mm      | <b>\$</b> |
| 너비<br>41 mm                              | ~    | 높이<br>30 mm | <b>`</b>  |
| 일반                                       |      | 속성          |           |
| <ul> <li>✓ 옵션</li> <li>✓ 여러 행</li> </ul> |      | 1           |           |
| [그림 3-50] 메                              | 인 툴비 | - 텍스트 필드 5  | 트구        |

3.2.8.3 드롭다운

폼 도구 내 드롭다운 도구입니다.

[그림 3-50] 메인 툴바 - 드롭다운

도구 선택 후 원하는 영역에 드래그하여 지정한 영역에 생성합니다.

목록 상자 생성 후 주석 선택 도구를 이용하여 주석 속성 패널을 열어서 항목을 추가할 수 있습니다.

[그림 3-51]의 패널에서 옵션 이름과 내보내기 값을 입력 후 추가 버튼을 누르면 항목 목록에 추가 됩니다.

| 드롭다운   | $\times$  |
|--------|-----------|
| 34 mm  | ♀ 24 mm ♀ |
|        |           |
| 일반     | 속성        |
| ∨ 옵션   |           |
| 항목     |           |
| 옵션 1   |           |
| 내보내기 값 |           |
| 1      |           |
|        | 추가        |
| 항목 목록  |           |
| 옵션1    |           |
|        |           |
|        |           |
|        |           |
|        |           |
|        |           |
| ^      |           |

[그림 3-51] 메인 툴바 - 드롭다운

3.2.8.4 목록 상자

폼 도구 내 목록 상자 도구입니다.

| - | _ | ٦ |
|---|---|---|
| - | _ |   |
|   | - | 1 |

[그림 3-52] 메인 툴바 - 드롭다운

도구 선택 후 원하는 영역에 드래그하여 지정한 영역에 생성합니다.

목록 상자 생성 후 주석 선택 도구를 이용하여 주석 속성 패널을 열어서 항목을 추가할 수 있습니다.

[그림 3-53]의 패널에서 옵션의 항목과 내보내기 값을 입력 후 추가 버튼을 누르면 항목 목록에 추가됩니다.

도구 선택 후 원하는 영역에 드래그하여 지정한 영역에 생성합니다.

[그림 3-53] 메인 툴바 - 체크 상자

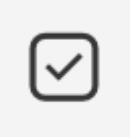

폼 도구 내 체크 상자 도구입니다.

3.2.8.5 체크 상자

[그림 3-53] 메인 툴바 - 목록 상자

| 목록상자   |                       | X  |
|--------|-----------------------|----|
| х      | Y                     |    |
| 90 mm  | \$<br>213 mm          | \$ |
| 너비     | 높이                    |    |
| 53 mm  | \$<br>43 mm           | \$ |
|        |                       |    |
| 일반     | 속성                    |    |
| ✓ 옵션   |                       |    |
| 항목     |                       |    |
|        |                       |    |
| 내보내기 값 |                       |    |
|        |                       |    |
|        |                       |    |
| 항목 목록  |                       |    |
|        |                       |    |
|        |                       |    |
|        |                       |    |
|        |                       |    |
|        |                       |    |
| ~      | <ul> <li>I</li> </ul> |    |

도구 선택 후 원하는 영역에 드래그하여 지정한 영역에 생성합니다.

[그림 3-55] 메인 툴바 - 라디오 단추

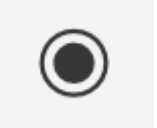

[그림 3-54] 메인 툴바 - 체크 상자

폼 도구 내 라디오 단추 도구입니다. 라디오 단추는 그룹을 이루는 단추들 중 하나만 선택하게 할 때 사용 합니다.

3.2.8.6 라디오 단추

γ Х Ŷ Ŷ 54 mm 181 mm 너비 높이 Ŷ Ŷ 41 mm 40 mm 일반 속성 ∨ 옵션 상자 스타일 ~ 체크 내보내기 값 0

| 수 있습니다.                     |   |  |
|-----------------------------|---|--|
| [그림 3-54]의 패널에서 옵션에서 지정합니다. |   |  |
| 체크 상자                       | × |  |

생성 후 주석 선택 도구를 이용하여 주석 속성 패널을 열어서 체크 상자의 스타일을 설정 할

라디오 상자를 생성 후 주석 선택 도구를 이용하여 라디오 상자를 클릭합니다. 하단의 [그림 3-56]의 플러스 모양 버튼을 클릭하면 해당 라디오 단추와 그룹을 이루는 라디오 단추가 추가됩니다.

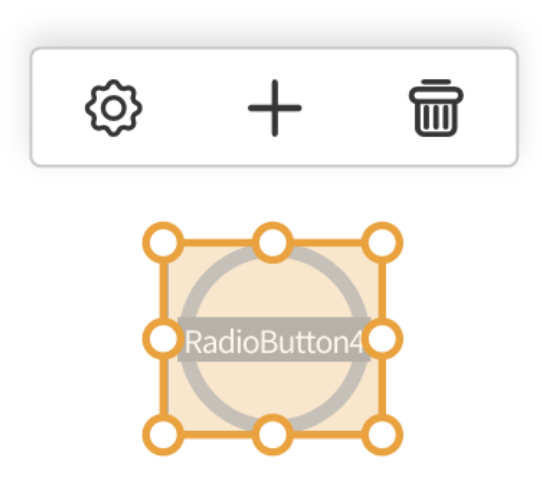

[그림 3-56] 메인 툴바 - 라디오 단추

#### 3.2.8.7 버튼

폼 도구 내 버튼 도구입니다.

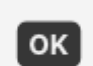

[그림 3-57] 메인 툴바 - 버튼 도구

도구 선택 후 원하는 영역에 드래그하여 지정한 영역에 생성합니다.

생성 후 주석 선택 도구를 이용하여 주석 속성 패널을 열어서 버튼의 레이블을 설정 할 수 있습니다.

[그림 3-54]의 패널에서 옵션에서 지정합니다.

3.2.8.8 눈금자 표시

폼 도구 내 눈금자 표시 도구입니다.

冈

[그림 3-57] 메인 툴바 - 눈금 자 표시

눈금자 표시도구는 폼을 정확한 위치에 놓을 수 있도록 폼 디자인을 돕는 도구입니다. 눈금자는 실제 길이를 센티미터 단위로 표시합니다.

눈금자 표시 도구는 한 페이지 연속보기, 주석 선택모드에서만 사용 가능합니다. [그림 3-57]을 클릭하여 선택하면 메인 화면에 눈금자를 표시합니다. 해제하고 싶다면 다시 클릭합니다.

3.2.8.9 폼 영역 강조

폼 도구 내 폼 영역 강조 도구입니다.

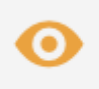

[그림 3-58] 메인 툴바 - 폼 영역 강조

| 일반         | 속성        |
|------------|-----------|
| 이름         |           |
| TextField5 |           |
| 읽기 전용 필≠   | 수 항목 🦳 잠금 |
| ∨ 색상       |           |
| 채우기 테두리    |           |
|            |           |
|            |           |
|            |           |
| > 사용자 색상   |           |

[그림 3-59] 메인 툴바 - 폼 영역 강조

[그림 3-59]와 같이 폼의 경우, 색상 옵션의 채우기와 테두리 색의 값을 '없음'으로 지정할 수 있습니다. 주석 선택 모드에서는 문서 내 폼 주석을 강조하지만, 그 외의 드래그 모드에서는 해당 색상 설정대로 폼이 나타나게 됩니다.

[그림 3-59]와 같이 설정했을 경우, 폼을 찾지 못하는 상황을 방지하여 폼이 차지하고 있는 영역을 강조하여 표시하여 주는 기능입니다. (색상 지정 여부와 상관없이 폼 영역 강조 도구를 활성화하면 문서 내 모든 폼을 강조하여 표시합니다.)

환경설정에서 지정한 강조색으로 폼이 존재하는 영역을 강조하여 보여줍니다. [그림 3-58] 아이콘을 클릭하여 해제할 수 있습니다.

3.2.9 속성 패널

오른쪽 사이드 뷰에 나타나는 주석 속성 패널입니다. 주석과 폼의 기본 설정을 지정하거나 선택한 주석과 폼의 개별 설정을 할 수 있습니다.

| ſ |   |   | T | ٦ |
|---|---|---|---|---|
| н |   |   | I | 1 |
| ι | _ | _ | 1 | J |

[그림 3-60] 메인 툴바 - 속성 패널

속성 패널 아이콘은 주석의 도구 바에 위치 해있습니다.

3.2.9.1 도구 기본 설정

도구 바에서 주석 및 폼을 선택 후 패널을 열게 되면, 선택한 도구의 기본 설정을 지정할 수 있습니다. 지정할 수 있는 설정은 도구마다 차이가 있습니다.

기본 설정 이후 생성하는 주석과 폼은 해당 설정을 따르게 됩니다.

| 텍스트 상자 도구 🛛 🗙  | 목록상자         | ×    | 목록상자          | $\times$ |
|----------------|--------------|------|---------------|----------|
| ~ 색상           |              |      |               |          |
| 불투명도<br>100    | 일반           | 속성   | 일반            | 속성       |
| 채우기 테두리        | 🗌 읽기 전용 🔵 필수 | - 항목 | ∨ 동작          |          |
|                | ∽ 색상         |      | 동작 목록         |          |
| ✓ 선<br>두께      | 채우기 테두리      |      | ▶ 마우스 놓기      | 0        |
| -0 2           | $\mathbf{N}$ |      | R             |          |
| 스타일 🗸 🗸        | ~ 문자         |      | 실행            |          |
|                | 스타일          | 크기   | JavaScript 실행 | ~        |
| ~ 문자<br>스타일 크기 | 나눔명조 🔨       | 12 ~ | 추             | 57}      |
| 나눔명조 ~ 14 ~    | 색상           |      |               |          |
| 색상             |              |      |               |          |

[그림 3-61] 메인 툴바 - 속성 패널 예시

3.2.9.1 선택한 주석과 폼 설정

주석 목록에서 선택하거나, 직접 선택하여 속성 버튼을 클릭하게 되면, 메인 화면 오른쪽에 [그림 3-61]의 패널이 활성화됩니다. 일반적으로 주석은 위치, 크기, 작성자, 잠금 여부, 스타일로 구성되어있습니다. 폼의 경우에는 위치, 크기, 이름과 스타일 등의 설정을 하는 일반, 옵션과 동작 등을 설정하는 속성으로 구성되어있습니다.

| 펜 도구     |    |        | ×   |
|----------|----|--------|-----|
| Х        |    | Y      |     |
| 7 mm     | \$ | 233 mm | \$  |
| 너비       |    | 높이     |     |
| 53 mm    | \$ | 24 mm  | \$  |
| 작성자      |    |        |     |
| 작성자 이름 ( | 입력 |        |     |
| ○ 잠금     |    |        |     |
| ∨ 색상     |    |        |     |
| 불투명도     |    |        |     |
|          |    | 0      | 100 |
| 테두리      |    |        |     |
|          |    |        |     |
| ~ 선      |    |        |     |
| 두께       |    |        |     |
| -0       |    |        | 2   |

[그림 3-62] 메인 툴바 - 속성 패널

| 메뉴          | 설명                                    |
|-------------|---------------------------------------|
| 위치 (x, y)   | 주석의 크기를 변경할 수 있습니다. 기준점은 왼쪽 하단입니다.    |
| 크기 (너비, 높이) | 주석의 크기를 변경할 수 있습니다.                   |
| 작성자         | 작성자 이름을 입력할 수 있습니다.                   |
| 잠금          | 선택한 주석을 잠글 수 있습니다. 잠긴 주석은 변경할 수 없습니다. |
| 스타일         | 주석의 모양을 변경합니다.                        |

| 일반                    | 속성       |
|-----------------------|----------|
| 이름                    |          |
| TextField1            |          |
| 읽기 전용 필≠              | 수항목 🗌 잠금 |
| ∨ 색상                  |          |
| 채우기 테두리               |          |
| ∨ 문자                  |          |
| 스타일                   | 크기       |
| 나눔명조 `                | × 12 ×   |
| 색상<br>테스트 정렬<br>프 프 프 |          |

[그림 3-63] 메인 툴바 - 속성 패널 - 일반

| 메뉴  | 설명                                                                                                   |
|-----|----------------------------------------------------------------------------------------------------|
| 이름  | 이름을 설정합니다. 설정된 이름은 주석 선택 도구 모두, 주석 목록,<br>폼 도구에서 확인 가능합니다.<br>추가로 읽기 전용, 필수 항목, 잠금 속성 등을 설정할 수 있습니다. |
| 스타일 | 색상, 문자 등을 설정할 수 있습니다.                                                                                |

| [그림 | 3-65] | 하단 | 네비 | 게이터 |
|-----|-------|----|----|-----|
|-----|-------|----|----|-----|

/47 < > - + 2 Q

# 3.3 하단 네비게이터

| 메뉴 | 실명                                                               |
|----|------------------------------------------------------------------|
| 옵션 | 폼 도구의 속성 또는 폼 항목 데이터를 설정할 수 있습니다.                                |
| 연산 | 다른 폼 도구를 선택하여 해당 도구들의 데이터를 이용해 연산하거나<br>사용자 정의 스크립트를 설정할 수 있습니다. |
| 동작 | 지정한 동작에 따라 사용자 정의 스크립트 등을 지정할 수 있습니다.                            |

| -  |                                                                  |
|----|------------------------------------------------------------------|
| 메뉴 | 설명                                                               |
| 옵션 | 폼 도구의 속성 또는 폼 항목 데이터를 설정할 수 있습니다.                                |
| 연산 | 다른 폼 도구를 선택하여 해당 도구들의 데이터를 이용해 연산하거나<br>사용자 정의 스크립트를 설정할 수 있습니다. |
| 동작 | 지정하 동작에 따라 사용자 정이 스크립트 등을 지정할 수 있습니다                             |

[그림 3-64] 메인 툴바 - 속성 패널 - 속성

| 일반            |    | 속성 |   |
|---------------|----|----|---|
| ~ 옵션          |    |    |   |
| (             |    |    |   |
| 상자 스타일        |    |    |   |
| 원             |    |    | ~ |
| 라디오 버튼 선택     |    |    |   |
| 0             |    |    |   |
| ~ 동작          |    |    |   |
| 동작목록          |    |    |   |
| > 마우스 놓기      |    |    | 0 |
| B             |    | Ē  |   |
| 실행            |    |    |   |
| JavaScript 실행 |    |    | ~ |
|               | 추가 |    |   |

[그림 3-62]는 StreamDocs의 하단 네비게이터입니다.

하단 네비게이터는 메인 화면 아래에 마우스를 가까이 하거나, 페이지를 이동하는 동작에서 활성화되고 사용자가 화면 상 아무런 동작을 하지 않으면 자동으로 비활성화 됩니다.

왼쪽부터 순서대로 페이지 입력 이동, 이전과 다음 페이지로 이동, 축소와 확대, 검색 기능입니다.

| 기능               | 설명                                                                                               |
|------------------|--------------------------------------------------------------------------------------------------|
| 페이지 입력 이동        | 왼쪽 텍스트 박스에 페이지 번호를 입력 후 Enter 키를 누르거나,<br>해당 입력란 외 다른 곳을 클릭하여 입력란에서 포커스를 벗어나면<br>입력한 페이지로 이동합니다. |
| 이전,<br>다음페이지로 이동 | 왼쪽 버튼을 클릭하면 현재 페이지의 이전 페이지로 이동합니다.<br>오른쪽 버튼을 클릭하면 현재 페이지의 다음 페이지로 이동합니다.                        |
| 축소, 확대           | 뷰잉 배율을 확대 및 축소 합니다.                                                                              |
| 검색               | 클릭하면 텍스트 검색을 사용합니다.<br>설치 시 설정에 따라 빠른 검색 혹은 통합 검색 창이 활성화 됩니다.                                    |

검색의 경우에는 키보드 단축키로도 사용 가능합니다.

| 단축키                | 설명                                                 |
|--------------------|----------------------------------------------------|
| Ctrl(Cmd) ヲ  + F ヲ | 관리자 페이지에서 부여한 설정에 따라 빠른 검색 혹은 통합 검색<br>창이 활성화 됩니다. |

3.3.1 빠른 검색

하단의 [그림 3-63]은 빠른 검색창입니다.

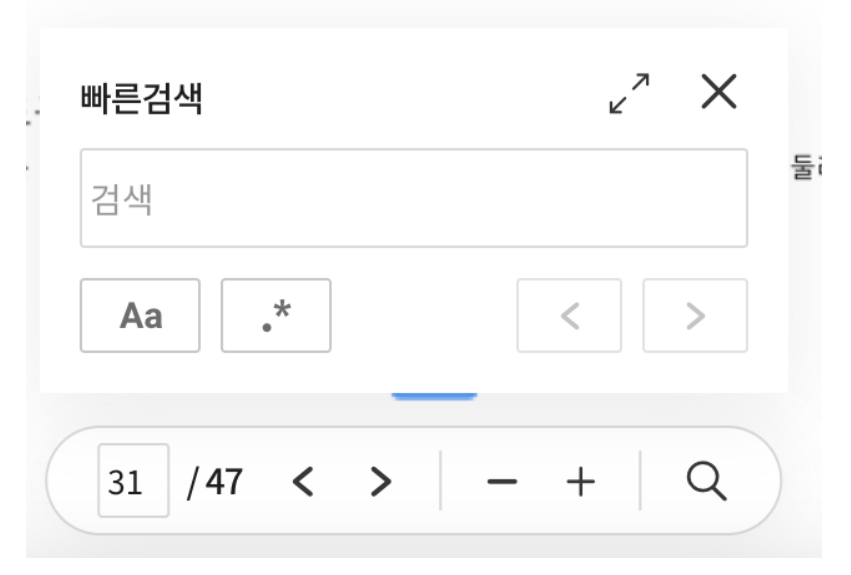

[그림 3-66] 하단 네비게이터 - 검색

빠른 검색의 입력란으로 텍스트를 검색하게 되면, 검색된 텍스트 영역이 초록색 형광펜으로 강조됩니다.

검색하고자하는 문자를 입력 후 Enter 키를 누르면 검색 결과가 나타납니다.

왼쪽 상단부터 순서대로 통합 검색으로 보기, 닫기 기능이고, 입력 란 아래는 대소문자 구분, 정규식을 이용한 검색, 이전 단어와 다음 단어로 이동이 있습니다.

| 기능         | 설명                                                                                                    |
|------------|----------------------------------------------------------------------------------------------------|
| 통합 검색으로 보기 | 검색 결과가 오른쪽 사이드뷰로 통합 검색 패널로 활성화되어<br>보여집니다.<br>빠른 검색에서 검색한 단어를 유지합니다.                                                                   |
| 닫기         | 빠른 검색창을 닫습니다.                                                                                                    |
| 대소문자 구분    | 검색 시 대소문자 일치 여부를 확인하여 검색합니다.<br>활성화한 경우, 알파벳의 대소문자 일치 여부까지 확인하여<br>검색합니다.<br>예) 'StreamDocs' 검색 시 정확히 'StreamDocs'와 일치하는<br>단어를 검색합니다. |

| 정규식을 이용한 검색        | 검색 시 정규식(정규 표현식)을 이용하여 검색합니다.<br>정규식(정규 표현식)은 문자열에서 특정 문자 조합을 찾기 위한<br>패턴입니다.<br>예) 이메일 검색: "^₩₩w+@₩₩w+₩₩.₩₩w+(₩₩.₩₩w+)?"<br>을 입력 후, 정규식으로 이용한 검색 아이콘을 클릭하여<br>검색하면 문서 내 이메일 형식으로 작성된 텍스트를<br>검색합니다. |
|--------------------|----------------------------------------------------------------------------------------------------|
| 이전 단어, 다음 단어<br>이동 | 검색 목록 중 이전과 다음으로 이동합니다.                                                                                                    |

3.3.2 통합 검색

| 통합검색              | ~ ×   |
|-------------------|-------|
| streamdocs        | 8     |
| Aa .* 🗐 교정        |       |
| < > 1 /1          |       |
| ○ 전체 선택           |       |
| ~ 2 페이지 2 개       | 전체 선택 |
| STREAMDOCS 사용자 매뉴 | -얼    |
| STREAMDOCS 사용자 매누 | 〒얼 io |
| ~ 3페이지 1 개 전체 선택  |       |
| STREAMDOCS 사용자 매뉴 | 구얼    |
|                   |       |

[그림 3-67] 하단 네비게이터 - 검색

오른쪽 사이드 뷰에 활성화되는 통합검색 패널입니다.

빠른 검색에서 사용할 수 있는 기능을 포함하여 추가된 기능들을 사용할 수 있습니다.

| 기능 | 설명 |
|----|----|
|----|----|

| 빠른 검색으로<br>보기 | 검색 결과가 빠른 검색이 활성화되어 보여집니다.                                        |
|---------------|-------------------------------------------------------------------|
| 교정            | 검색 목록에서 선택한 단어를 교정으로 표시합니다.                                       |
| 검색 목록         | 페이지 별로 검색 결과를 목록을 보여줍니다.<br>목록 클릭 시 검색 단어가 위치하는 곳으로 메인 화면이 이동합니다. |

검색 목록에서 단축키를 사용하여 검색 결과를 빠르게 탐색할 수 있습니다.

| 단축키                | 설명                   |
|--------------------|----------------------|
| 통합 검색 창 > Tab<br>키 | 검색 결과 목록을 빠르게 탐색합니다. |

# 4. 뷰어 페이지 (결합 문서 열람)

이 단락에서 설명하지 않은 내용은 [<u>3.2 뷰어 페이지(문서 열람)]</u>에서 확인하실 수 있습니다. 해당 단락에서는 문서 열람 시와 동일한 내용을 제외한 차이점을 중심으로 작성하였습니다.

#### 4.1 메인 툴바

[그림 4-1] 메인 툴바

[그림 4-1]은 StreamDocs의 상단 메인 툴바입니다.

좌측부터 메뉴, 패널, 배율, 높이 맞춤과 너비 맞춤, 페이지 보기와 회전, 드래그 모드, 주석, 결합 문서 패널입니다. UI 구성 설정에 따라 [그림 4-1]과는 다르게 보일 수 있습니다. 4.1.1 패널

메인 툴바 내 패널입니다.

[그림 4-2] 메인 툴바 - 패널

[그림 3-12]의 모양의 버튼을 클릭하면 하위 메뉴 확인 가능합니다. 결합 문서로 열람한 경우에는 하위 메뉴로 문서 미리보기만 사용할 수 있습니다.

3.4.1.1 문서 미리보기

문서의 페이지를 미리볼 수 있습니다. 또한 편집을 클릭하여 페이지 회전, 순서 변경 등의 조작을 할 수 있습니다.

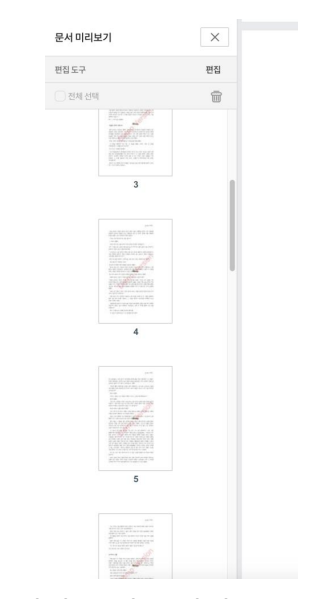

[그림 4-3] 메인 툴바 - 패널 - 문서 미리보기

문서 미리보기를 통해서 페이지를 클릭하면, 해당 페이지로 바로 이동이 가능합니다.

편집을 클릭하면, 문서 편집을 시작할 수 있습니다.

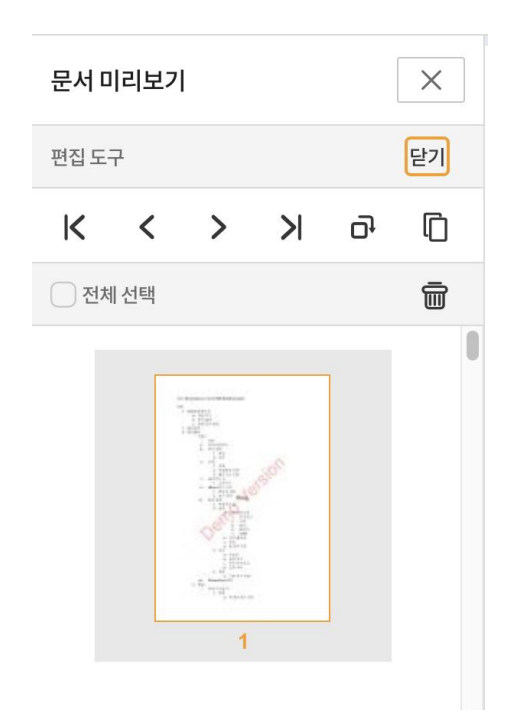

[그림 4-4] 메인 툴바 - 패널 - 문서 미리보기 편집

[그림 3-14]는 문서 미리보기에서 편집을 시작했을 때의 화면입니다. 편집하고자 하는 페이지를 클릭하면, 편집 도구들을 클릭할 수 있습니다.

편집도구들은 왼쪽부터 순서대로 첫 페이지로 이동, 이전 페이지로 이동, 다음 페이지로 이동, 마지막 페이지로 이동, 복사, 시계 방향 회전입니다.

| 기능            | 설명                               |
|---------------|----------------------------------|
| 첫 페이지로 이동     | 선택한 페이지를 문서 내에서 가장 첫 페이지로 이동합니다. |
| 이전 페이지로<br>이동 | 선택한 페이지를 이전 페이지와 순서를 바꿉니다.       |
| 다음 페이지로<br>이동 | 선택한 페이지를 다음 페이지와 순서를 바꿉니다.       |
| 마지막 페이지       | 선택한 페이지를 문서의 맨 마지막으로 이동시킵니다.     |
| 시계방향 회전       | 선택한 페이지를 시계방향으로 90도 회전시킵니다.      |

| 복사    | 선택한 페이지를 복사합니다. 선택한 페이지의 다음 페이지로<br>복사본이 추가됩니다. |
|-------|-------------------------------------------------|
| 전체 선택 | 현재 문서 전체 페이지를 선택합니다.                            |
| 제거    | 선택한 페이지를 문서 내에서 삭제합니다.                          |

#### 4.1.2 폼

결합 문서 열람 시에는 폼 도구 사용이 비활성화 됩니다.

4.1.3 결합 문서 패널

Æ

메인 툴바 내 결합 문서 패널입니다. [그림 4-5]의 모양의 버튼을 클릭하면 오른쪽 사이드 뷰로 결합 문서 패널이 활성화 됩니다.

<sup>[</sup>그림 4-5] 메인 툴바 - 결합 문서 패널

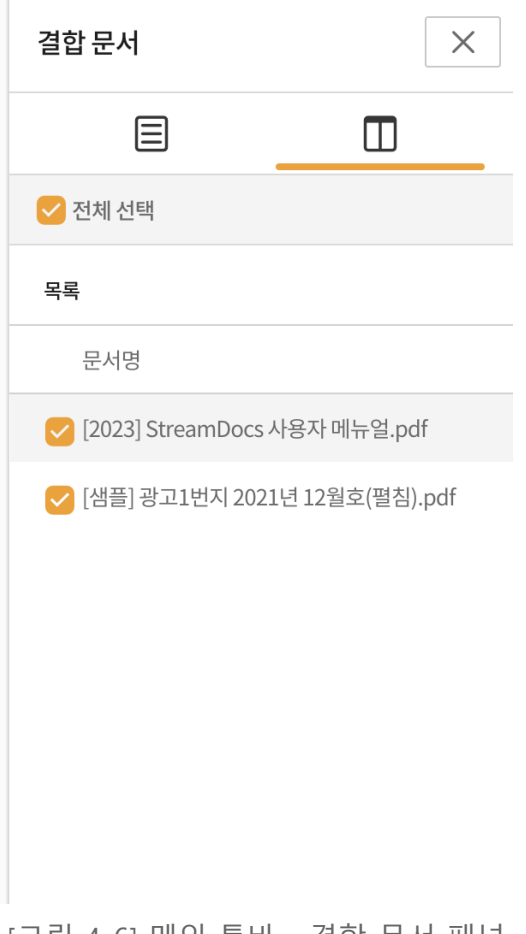

[그림 4-6] 메인 툴바 - 결합 문서 패널

결합 문서 패널로 보기에서는 트리로 보기와 목록으로 보기가 있습니다.

| 메뉴      | 설명                          |
|---------|-----------------------------|
| 트리로 보기  | 결합한 문서 목록을 폴더 하위 구조로 보여줍니다. |
| 목록으로 보기 | 결합한 문서 목록을 목록으로 보여줍니다.      |

# 5. PKI 서명

StreamDocs의 PKI 서명 도구입니다. PKI 서명은 주석 서명과 달리, 공인인증서를 통해 인증하고 검증하는 서명을 말합니다. [관리자 페이지] > UI/기능 설정 페이지에서 활성화, 비활성화 할 수 있습니다.

## 5.1 서명 삽입하기

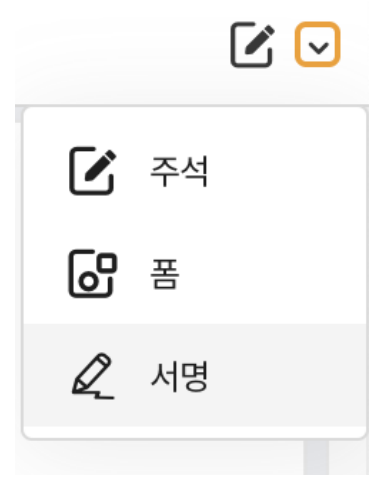

[그림 5-1] 메인 툴바 - 서명

PKI 서명을 활성화하면 메인 툴바 오른쪽 하위에 서명이 추가됩니다. 서명 탭을 클릭하여 [그림 5-2]의 탭을 활성화 하여, 서명하기와 보이지 않는 서명하기 기능을 사용할 수 있습니다.

| / 서명하기 | ···· 보이지 않는 서명하기 |
|--------|------------------|
|        |                  |

[그림 5-2] 메인 툴바 - 서명

전자서명을 진행하려면 플러그인이 필요합니다. 서명하기, 보이지 않는 서명하기를 최초로 클릭하면 전자서명을 위한 플러그인 다운로드 안내창이 중앙에 활성화 됩니다.

| 기능          | 설명                                          |
|-------------|---------------------------------------------|
| 서명하기        | 문서에 PKI 서명을 삽입합니다. 삽입된 문서에 보입니다.            |
| 보이지 않는 서명하기 | 문서에 PKI 서명을 삽입합니다. 삽입된 서명이 문서에 보이지<br>않습니다. |

플러그인 다운로드가 완료된 상태에서 서명하기 버튼을 클릭하면 문서에서 서명을 삽입할

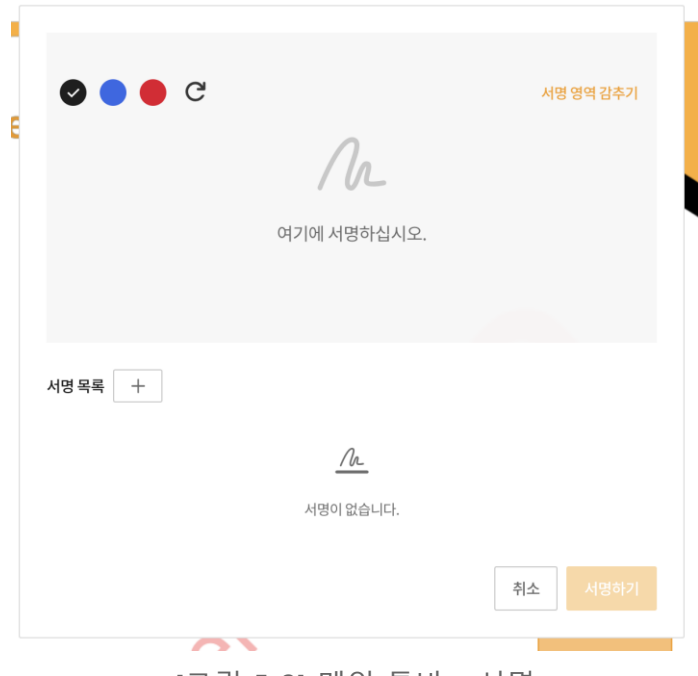

[그림 5-3] 메인 툴바 - 서명

[그림 5-3]의 서명 그리기 다이얼로그에서 서명한 뒤, 서명하기 버튼을 클릭하면 공인인증서 선택창이 나타납니다.

공인 인증서 선택 창에서 서명에 사용할 인증서를 선택하여 인증을 진행하여 성공하면, 서명이 완료됩니다. 하단의 [그림 5-4]의 서명 목록에서 문서 내 서명을 확인 할 수 있습니다.

인증 완료된 서명이 있는 문서에서는 폼의 생성과 편집 기능을 비활성화 합니다.

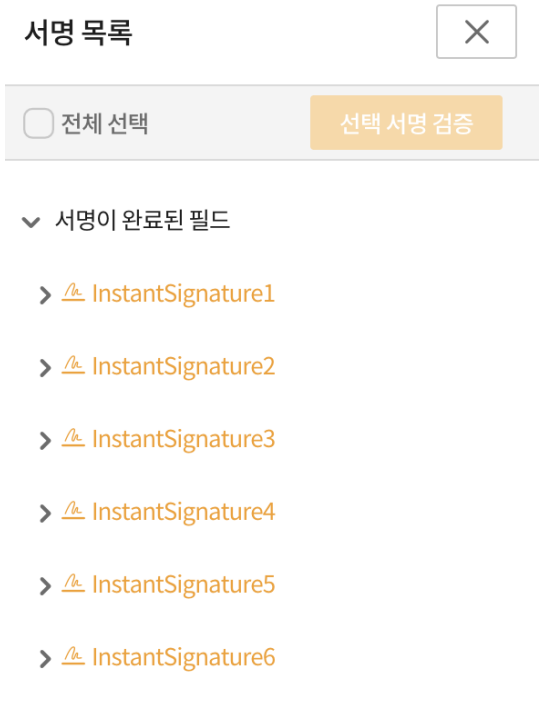

[그림 5-4] 메인 툴바 - 서명

# 5.2 서명 검증하기

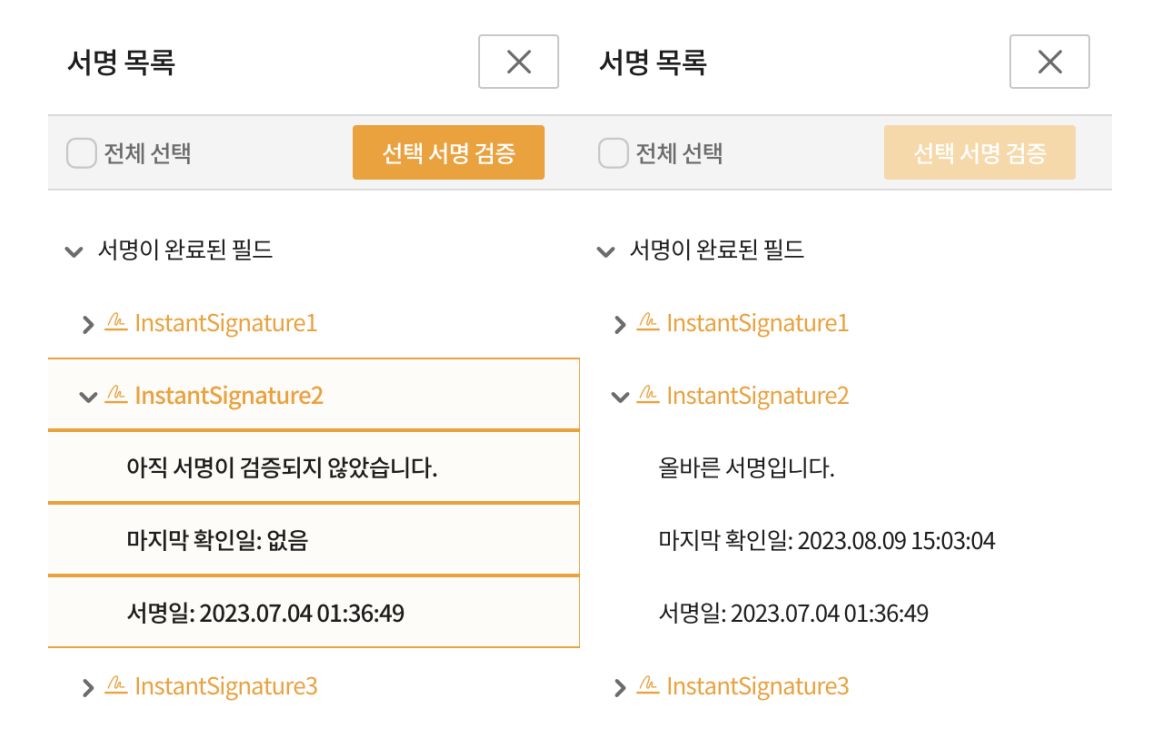

[그림 5-5] 메인 툴바 - 서명

서명 목록에서 검증하고자 하는 서명을 클릭한 뒤 서명 검증 버튼을 누르면 검증이 시작됩니다. 서명 검증이 완료되면 [그림 5-5]의 두 번째 그림처럼 서명 패널에 결과, 마지막 확인일, 서명일이 출력됩니다.